Traducido del inglés al español - www.onlinedoctranslator.com

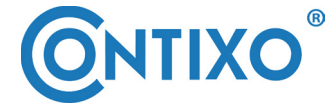

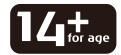

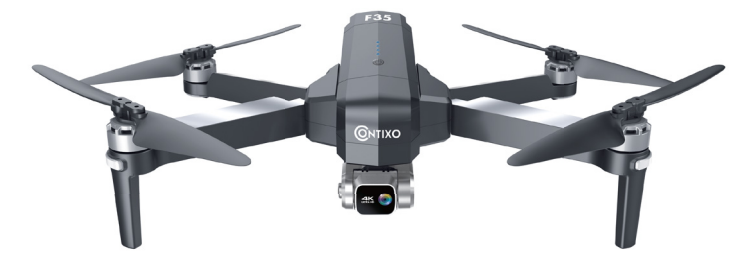

# MANUAL DE INSTRUCCIONES DEL DRONE F35

# Tabla de contenido

| Introducción                                 | 1  |
|----------------------------------------------|----|
| Precauciones de seguridad                    | 1  |
| Funciones de control remoto                  | 4  |
| Diagrama de drones                           | 5  |
| Modo de control remoto dual Método de        | 9  |
| funcionamiento del control remoto Instale la | 10 |
| aplicación Contixo F35                       | 10 |
| Vuelo                                        | 11 |
| Vuelo de WayPoint                            | 20 |
| Modo de órbita                               | 21 |
| Configuración de vuelo                       | 22 |
| Funciones de la cámara                       | 22 |
| Cómo encontrar las especificaciones de       | 23 |
| un dron perdido                              | 27 |
| Lista de piezas (incluidas)                  | 29 |
| Solución de problemas                        | 30 |

# PREFACIO: Gracias por comprar el dron Contixo F35 RC

El Contixo F35 Drone es un quadcopter diseñado específicamente para los desarrolladores de aplicaciones de drones para permitirle llevar sus aplicaciones al aire rápidamente. Esta plataforma de desarrollo está destinada a ser modificada por los desarrolladores de acuerdo con su criterio profesional. Contixo no ha establecido limitaciones de operación para el kit ni ha probado ninguna configuración que no sea la configuración básica que se envía de fábrica con la configuración predeterminada. Los desarrolladores son responsables de probar y garantizar la seguridad de su propia configuración y de establecer los límites operativos de esas configuraciones. F35 Drone está diseñado y fabricado por Contixo, Inc. en el sur de California, EE. UU. Hecho en China.

# **IMPORTANTE:**

Nunca permita que niños o adolescentes operen el dron y manténgalos alejados mientras está en funcionamiento. Nunca permita que los adultos operen el dron sin comprender completamente las instrucciones.

### PRECAUCIONES DE SEGURIDAD:

La seguridad: El dron F35 fue diseñado y fabricado pensando en la seguridad. Su seguridad también depende de una formación adecuada y un funcionamiento atento. No instale, opere, mantenga o repare el dron sin leer y comprender este manual y las etiquetas de la unidad.

Responsabilidad del propietario: Para mantener su dron correctamente y garantizar la seguridad del operador, es responsabilidad del propietario del dron leer y seguir estas instrucciones:

Siga todas las instrucciones de configuración, operación y mantenimiento.

Lea y siga todas las instrucciones de seguridad. Manténgalos disponibles para los operadores.

Asegúrese de que todos los operadores estén debidamente capacitados, sepan cómo operar de manera segura y estén debidamente supervisados.

No opere el dron hasta que esté seguro de que todas las piezas están en su lugar y funcionan correctamente.

Inspeccione cuidadosamente el dron de forma regular y realice todo el mantenimiento necesario.

Realice el mantenimiento y el mantenimiento del dron solo con piezas de repuesto aprobadas.

Guarde todas las instrucciones de forma permanente con el producto.

¡Utilice este producto solo si se puede utilizar de forma segura!

**NOTA:** Este equipo ha sido probado y cumple con los límites para un dispositivo digital de clase b, de acuerdo con la parte 15 de las reglas de la FCC. Estos límites están diseñados para proporcionar una protección razonable contra interferencias perjudiciales en una instalación residencial. Este equipo genera, utiliza y puede irradiar energía de radiofrecuencia. Si no se instala y utiliza de acuerdo con las instrucciones, el equipo puede causar interferencias perjudiciales en las comunicaciones por radio.

Sin embargo, no hay garantía de que no se produzcan interferencias en una instalación en particular. Si su equipo causa interferencia dañina en la recepción de radio o televisión (lo cual se puede determinar encendiendo y apagando el equipo), se recomienda al usuario que intente corregir la interferencia mediante una o más de las siguientes medidas:

- Ajuste o reubique la antena receptora.
- Aumente la distancia entre el equipo y el receptor.
- Conecte el equipo a una toma de corriente en un circuito diferente al que está conectado el receptor.
- Consulte con el distribuidor o con un técnico de radio / TV experimentado para obtener ayuda.
- Tenga en cuenta que los cambios o modificaciones no aprobados expresamente por la parte responsable del cumplimiento podrían anular la autoridad del usuario para operar el equipo.

ADVERTENCIA: EL PRODUCTO SOLO DEBE SER UTILIZADO POR ADULTOS Y NIÑOS DE 14 AÑOS O MÁS. SE REQUIERE SUPERVISIÓN ADULTA PARA NIÑOS MENORES DE 14 AÑOS.

ADVERTENCIA: LA CARGA DE LA BATERÍA DEL DRONE DEBE SER SUPERVISADA EN TODO MOMENTO POR UN ADULTO. DESCONECTE LA BATERÍA CUANDO ESTÉ COMPLETAMENTE CARGADA. NO SOBRECARGUE LA BATERÍA.

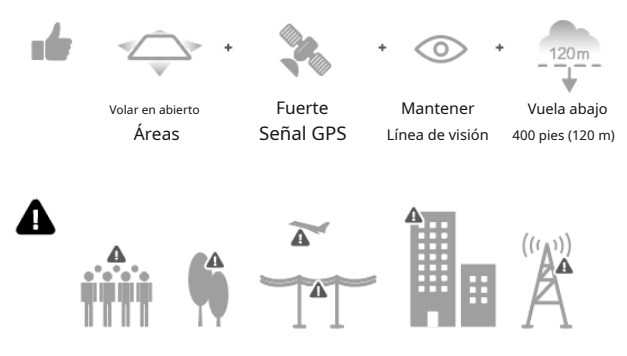

Evite volar sobre o cerca de obstáculos, multitudes, líneas eléctricas de alto voltaje, árboles, aeropuertos o agua.

NO vuele cerca de fuentes electromagnéticas fuertes, como líneas eléctricas y estaciones base, ya que puede afectar la brújula a bordo.

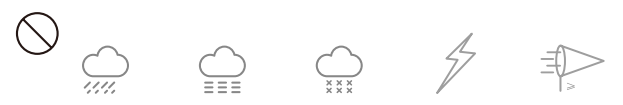

NO use el dron en condiciones climáticas adversas como lluvia, nieve, niebla y velocidades del viento superiores a 7 m / so 16 mph.

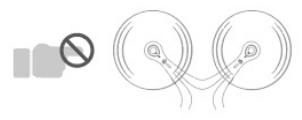

Manténgase alejado de la rotación hélices y motores

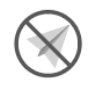

Zona de exclusión aérea

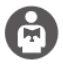

Es importante comprender las pautas básicas de vuelo, por su seguridad y la de quienes lo rodean. No olvide leer las pautas de seguridad antes del vuelo.

### Funciones de control remoto

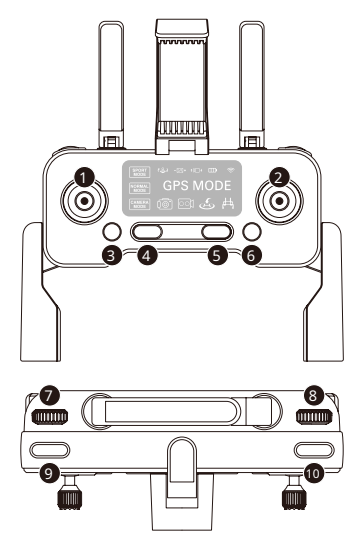

- 1. Palanca del acelerador
- 2. Palo de dirección
- 3. Alternar velocidad
- 4. Parada de emergencia (haga clic una vez, luego MANTENGA PULSADO 3 segundos)
- 5. Botón de encendido

ENCENDIDO: haga clic una vez, la luz se enciende

APAGADO - Haga clic una vez, luego MANTENGA PULSADO 3 segundos hasta que la luz se apague

Cuando no hay ninguna operación en 10 minutos, el control remoto se apagará automáticamente.

- Alternar modo RTH / GPS: presione una vez para iniciar RTH. Mantenga pulsado durante 5 segundos para activar y desactivar el GPS.
- 7. Dial para acercar / aleiar
- 8. Gimbal Dial: controla la inclinación vertical de la cámara.
- 9. Botón de captura de fotos
- 10. Iniciar / detener la grabación de video

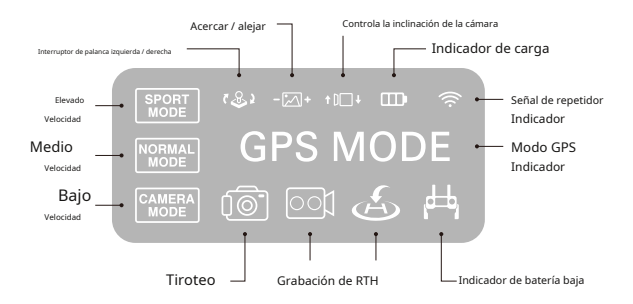

Consejo: cuando la batería del control remoto está baja, la luz indicadora de encendido del control remoto parpadeará repetidamente. Cuando esto ocurra, aterrice el dron lo antes posible y cargue el control remoto.

#### Diagrama de Drone

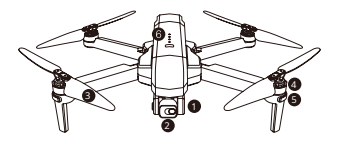

 A. Abra la hebilla del gimble cover.
 B. Levante la cubierta del gimble y luego quítela con cuidado.

- 1. Gimbal estabilizador de 2 ejes
- 2. Cámara WiFi 4K
- 3. Hélice
- 4. Motor
- 5. Indicador LED
- 6. Batería inteligente

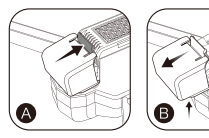

# Despliegue del dron -

Primero desdobla los brazos delanteros, luego desdobla los brazos traseros.

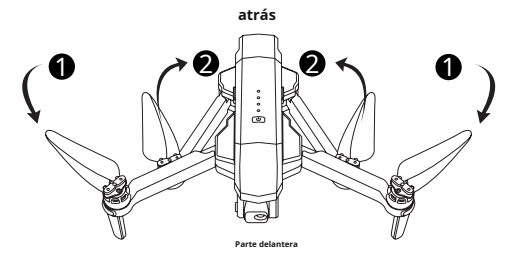

# Plegar el dron -

Dobla los brazos traseros primero, luego dobla los brazos delanteros.

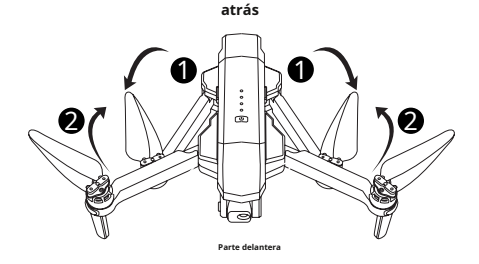

### Instalación de las hélices -

Consejo: Tanto las hélices como los motores están marcados con A, B (hélice A con motor A y hélice B con motor B).

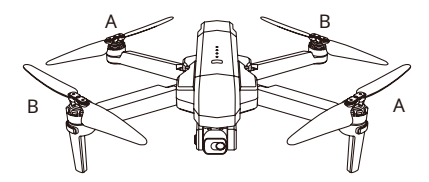

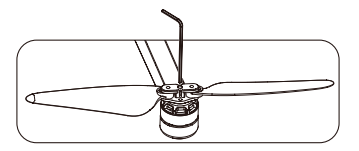

#### Batería de vuelo inteligente

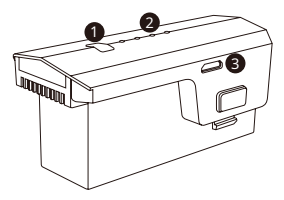

Bajo- Electricidad - Elevado

- 1. Botón de encendido
- 2. Indicador de carga de la batería
- 3. Puerto de carga USB

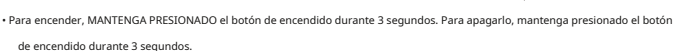

- Cuando la batería del vuelo está baja, el indicador de energía azul comenzará a parpadear y el indicador de batería del dron en la aplicación Contixo F35 se volverá
- rojo. Aterriza el dron inmediatamente y carga la batería para evitar cortes de energía innecesarios.

# Carga la batería

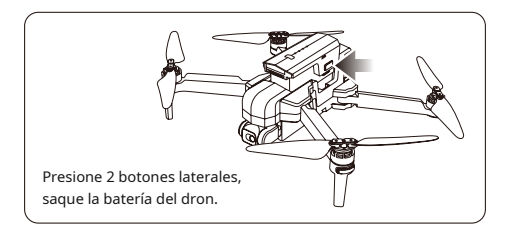

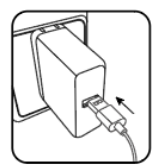

Adaptador de teléfono: 5V / 3A (no incluido)

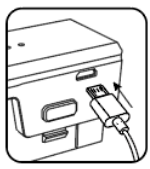

Tiempo de carga: Aproximadamente 4.5 horas

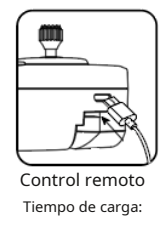

Aproximadamente 25 minutos

Consejo: cuando la batería del control remoto está baja, la luz indicadora de encendido del control remoto seguirá parpadeando. Cargue el mando a distancia.

#### Instrucciones de carga de la batería de litio

- Carga: ya sea encendido o apagado, la aeronave se puede cargar. Inserte el cable USB en el puerto USB del cargador y conéctelo al puerto de carga de la batería para cargar. El indicador del dron comenzará a parpadear en azul durante la carga. Cuando esté completamente cargado, el indicador del dron cambiará a azul fijo.
- 2. El dron se puede cargar con un cargador de viaje o de automóvil.
- La batería del dron tarda unas 4,5 horas en cargarse por completo. El tiempo de vuelo es de unos 26 minutos.
- 4. La batería de litio del control remoto tarda unos 25 minutos en cargarse por completo.

(Durante la carga, el indicador del control remoto es rojo. Cuando está completamente cargado, el indicador del control remoto se iluminará en azul fijo).

#### Mando a distancia de configuración dual

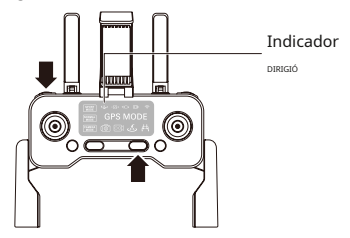

- Apague el control remoto. Mantenga presimado (cámara) y luego présione (encendido) al mismo tiempo. Dos pitidos significan que el joystick derecho ha cambiado a la palanca del acelerador, el indicador LED C & PAGADO
- Apague el control remoto. Sostener 👘 (cámara) luego presione 🙂 (poder) en el Mismo tiempo. Dos pitidos significan que el joystick izquierdo ha cambiado a la palanca del acelerador, el indicador LED está apagado

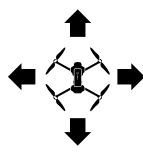

Palo izquierdo

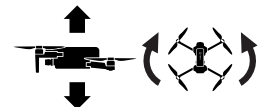

Palo derecho

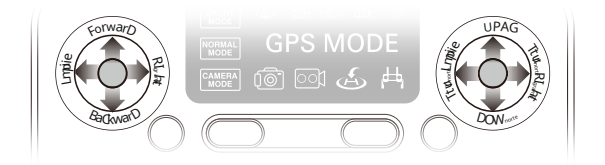

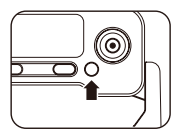

Nota: cuando el dron está en interiores con una señal de GPS débil. (las luces parpadean rápidamente en azul + blanco), manteniendo presionado left (RTH) durante 5 segundos para desactivar el modo GPS y el dron se puede operar en el modo normal. Todas las funciones de GPS se desactivarán.

MÉTODO DE FUNCIONAMIENTO DEL CONTROL REMOTO

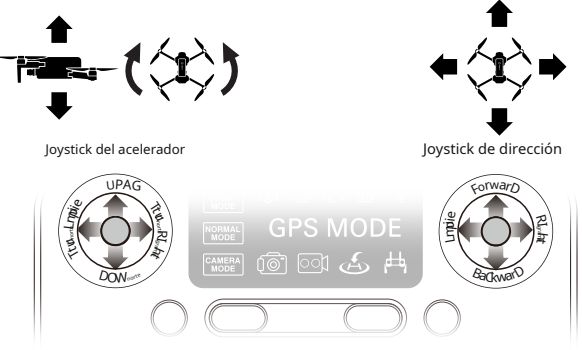

Instale la aplicación Contixo F35

Busque "Contixo F35" en la App Store. Busque

"Contixo F35" en Google Play Store.

Sistemas operativos requeridos: iOS 10.0 o superior / Android 5.0 o superior

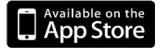

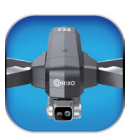

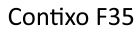

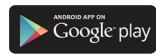

#### Paso 1: enciende el dron y colócalo en una superficie nivelada

- · El dron se ajustará automáticamente a esta superficie nivelada.
- Todas las luces parpadean en rojo.

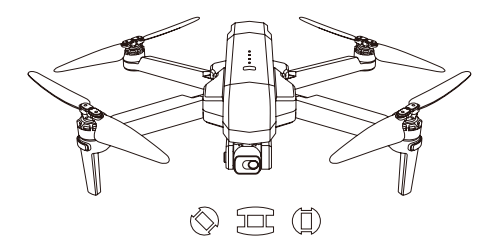

#### Paso 2: encienda el control remoto y empareje con el dron

• Encienda el control remoto y vincule la aeronave automáticamente.

· Cuando las luces traseras parpadean en azul y las luces delanteras en blanco, el emparejamiento se realiza correctamente.

NOTA: Puede conectarse a la señal WiFi del dron en este momento para ver el dron actual en la aplicación Contixo F35, o esperar hasta que el GPS esté calibrado.

Paso 3: Conectar la aplicación

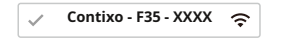

- Conecte su teléfono inteligente al WiFi del dron y verifique el estado del dron en la aplicación "Contixo F35".
- Abra la aplicación "Contixo F35" en su teléfono inteligente para acceder a la interfaz de control.

Haga clic en el botón "CONTROLES" para ingresar a la interfaz de la aplicación.

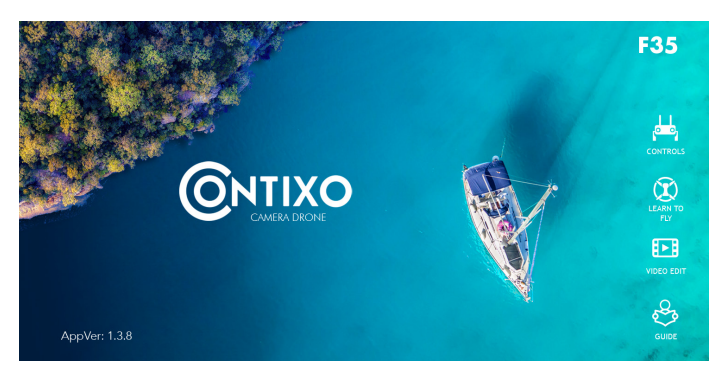

#### INTRODUCCIÓN DE LA APLICACIÓN

Espere hasta que el estado del dron en la parte superior izquierda de la pantalla indique "Listo para volar" antes de iniciar el vuelo. Esto asegurará que su GPS esté sincronizado y su dron esté listo para volar.

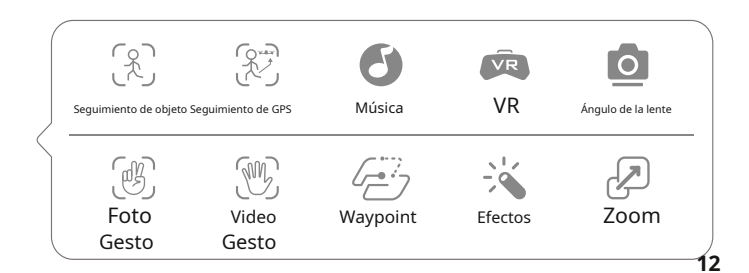

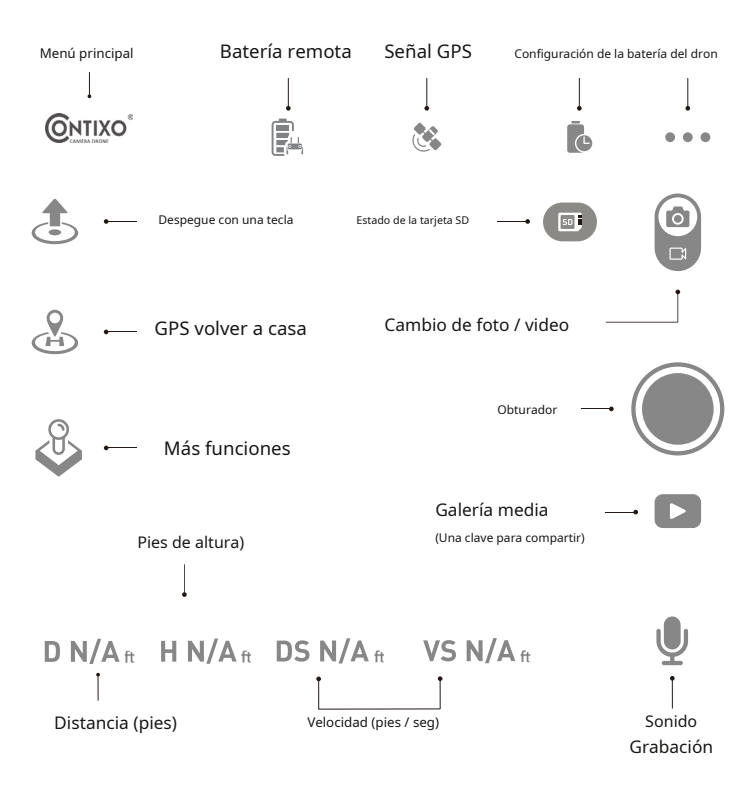

#### Paso 4: Calibración de la brújula

#### Parte 1: Calibración de la brújula

- Mueva y coloque los joysticks izquierdos a la 1 en punto y el joystick derecho a las 11 en punto.
- Las luces traseras parpadearán rápidamente en azul / rojo y blanco / rojo en el frente.
- Estado de la aplicación Drone: "Calibración de la brújula".

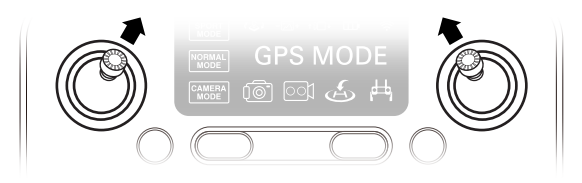

#### Parte 2: Calibración de la brújula

- Manteniendo el dron nivelado y paralelo al suelo, recógelo por la espalda y gira tu cuerpo en un círculo completo (360 °).
- Las luces traseras se volverán azules fijas.
- NOTA: Si usa la aplicación, las instrucciones en pantalla pueden guiarlo.

Calibración horizontal

Calibración vertical

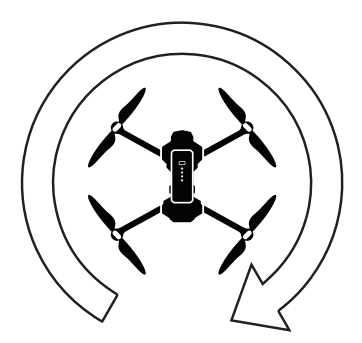

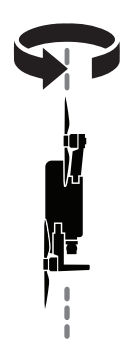

#### Paso 3: Calibración de la brújula

- Desde abajo, sostenga el dron verticalmente para que la cámara mire hacia el suelo. Gire su cuerpo en un círculo completo (360 °).
- · Las luces delanteras se volverán blancas fijas.
- Estado de la aplicación Drone: "Calibración de la brújula correcta"

NOTA: Si la brújula no se calibra rápidamente, toque la pantalla en la aplicación Contixo F35 y reinicie el proceso de calibración.

#### Paso 4: Restablecer la configuración de fábrica / Calibrar el giroscopio

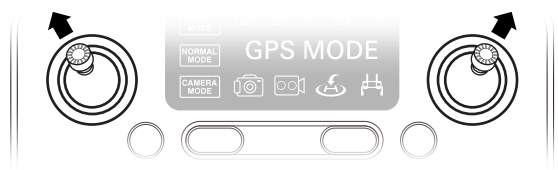

- Empuje los joysticks en la posición de las 11 en punto (joystick izquierdo) y la 1 en punto (joystick derecho).
- · Las luces parpadearán rápidamente en azul (trasera) y blanca (delantera).
- Estado del dron de la aplicación: "El giroscopio se está calibrando" y luego "El giroscopio está bien".

#### Paso 5: Búsqueda GPS (NO use el modo GPS en interiores)

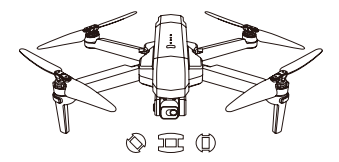

- Vuelva a colocar el dron en una superficie nivelada.
- Las luces volverán a parpadear rápidamente en azul (trasera) y blanca (delantera). Esto significa que el dron está buscando la señal GPS.
- · Este proceso puede tardar unos minutos.
- Estado de la aplicación Drone: "Esperando señal de GPS"

NOTA: Espere a que las luces traseras estén en azul fijo y las luces delanteras en blanco antes de iniciar el despegue.

#### Arranque / parada de motores

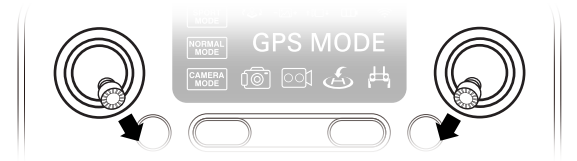

#### Motores de arranque:

1. Coloque los joysticks en la posición de las 5 en punto (joystick izquierdo) y las 7 en punto (joystick derecho).

2. Los motores comenzarán a funcionar. Empuje el joystick izquierdo hacia arriba para despegar.

NOTA: Arranque los motores antes del despegue del dron.

Las hélices giratorias pueden ser peligrosas. NO encienda los motores cuando haya personas cerca.

#### Parando motores:

- Vuelva a colocar los joysticks en la posición de las 5 en punto (joystick izquierdo) y de las 7 en punto (joystick derecho) y los motores se apagarán.
- 2. Los motores quedarán inactivos si no se operan después de 20 segundos.

Una vez que las luces se hayan encendido completamente, ¡estará listo para volar!

- · Las luces azul (trasera) y blanca (delantera) son todas fijas (sin parpadear).
- · Estado de la aplicación Drone: "Listo para volar".

Parada de emergencia

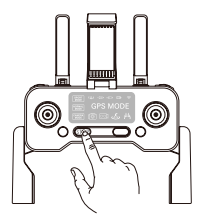

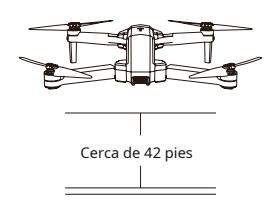

Parada de emergencia: haz clic una vez y mantén presionado STOP durante 3 segundos y el dron Apague inmediatamente y deje de volar si la altitud del dron está dentro de los 42 pies. Una unidad aerotransportada caerá del cielo. Si la altitud del dron es superior a 42 pies, la parada de emergencia no se activará.

Advertencia: cuando se utiliza la función de parada de emergencia durante la operación de vuelo, puede causar daños si el dron se estrella o puede lesionar a las personas que se encuentran debajo del dron.

### Modo Sígueme

Cuando la función Sígueme está activada, el dron seguirá el GPS de su teléfono inteligente donde quiera que vaya (asegúrese de que su teléfono inteligente esté conectado con el dron correctamente y utilice la aplicación Contixo F35).

- 1. Asegúrese de mantener el dron a una distancia de 32,8 a 328 pies.
- 2. Haga clic en (persona que corre) en la interfaz de la aplicación.
- Espere a que Drone Status en la aplicación muestre "Sígueme listo" en la esquina superior izquierda de la pantalla. El dron seguirá las coordenadas GPS del teléfono.
- 4. Vuelva a hace(없다) en (persona corriendo) en la interfaz de la aplicación para salir del modo Sígueme.

#### Problemas comunes:

Es posible que el modo Sígueme no funcione si la señal de GPS de su teléfono es demasiado débil. Esto podría deberse a la pérdida de señal de los edificios y árboles circundantes o la congestión de demasiados teléfonos móviles en el área.

Vuela siempre en un área abierta y limpia, el dron F35 no tiene capacidad para evitar obstáculos cuando el dron regresa al área asignada.

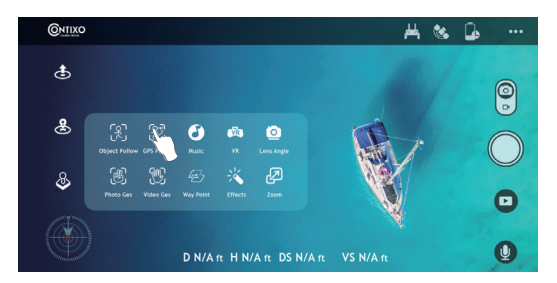

Seguir objeto

(R) (recuadro alrededor de persona u objeto). Toque el objeto o Haga click wago haga clic en persona a la que desea rastrear, luego toque nuevamente para confirmar su selección. NOTA: Asegúrese de que el tamaño del marco que marca sea el mismo que el del objeto o la persona que toca, el marco no debe exceder el obieto o la persona en el marco de captura.

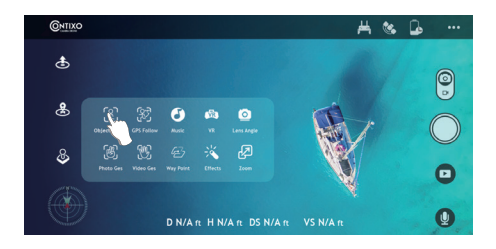

### Modo Selfie

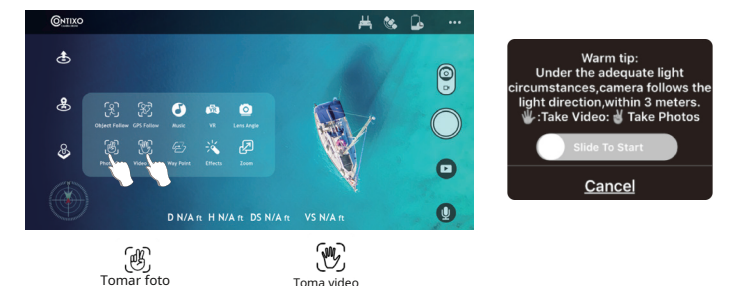

Hacer clic 🛞 (mano con dos dedos) en la aplicación, siga el "Consejo cálido" en la aplicación Pantalla. Levanta 2 dedos para tomar una foto.

Toma video

Haga dic (mano con cinco dedos) en la aplicación, siga el "Consejo cálido" en la pantalla de la aplicación. Mueva su mano para comenzar a grabar video.

\* Hay una cuenta regresiva de 3 segundos antes de tomar un video o una foto.

NOTA: Los gestos con las manos se basan en su mano derecha.

\* Esta función solo se puede utilizar cuando hay suficiente luz. Las áreas con poca luz o con poca luz pueden evitar que la cámara detecte sus gestos con las manos.18

### Regreso a casa (RTH)

 La función Return to Home (RTH) devuelve el dron al punto de despegue. Esta función solo se puede lograr en el modo GPS.

• Hay 3 tipos de RTH: RTH inteligente / RTH de batería baja / Conexión de falla RTH.

### Descripción de la función GPS de regreso a casa

Cuando el dron está haciendo la función Regresar a casa, primero volará directamente hacia arriba de acuerdo con la configuración de altitud de regreso a casa. Cuando saca el dron del modo principiante, debe establecer la altitud de retorno para que despeje cualquier objeto (edificios o árboles) en el área. Una vez que el dron alcance esta altura, se trasladará a la posición de inicio (despegue) y luego descenderá y aterrizará hasta el punto de partida.

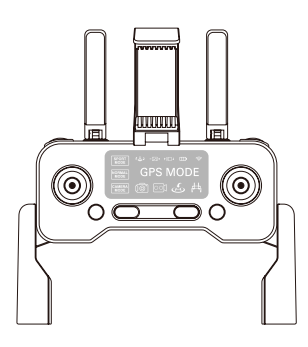

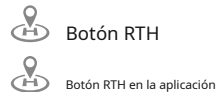

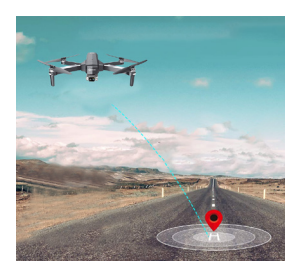

#### La batería baja activa el regreso a casa (RTH)

El RTH de batería baja se activa cuando la batería de vuelo se agota hasta un punto que puede afectar el regreso seguro del dron. El dron vuela de regreso a unos 100 pies de la última ubicación conocida.

#### La falla de conexión desencadena el regreso a casa (RTH)

El dron entrará en el modo de regreso al hogar si se pierde la señal del control remoto. Vuelva a sincronizar el control remoto con el dron si el dron vuela de regreso a su vista. Baje el acelerador para aterrizar el dron en un área segura.

#### Ajuste de la compensación en modo sin GPS

Si el dron vuela en modo Ninguno GPS, puede recortar el dron para obtener un vuelo más equilibrado. Mantenga pulsado hasta de entrata un pitido, entrará en el modo de recorte. Manteniendo presionado el botón y empujando el joystick de dirección hacia el lado opuesto al mismo tiempo, el dron se desplaza para reequilibrarlo. Por ejemplo, si el dron se desplaza hacia la izquierda, empuje el joystick hacia la derecha para equilibrar el dron. Liberación

#### Vuelo de WayPoint

- Para iniciar un vuelo de WayPoint, primero descargue y guarde su mapa local en su teléfono inteligente. (Conecte su teléfono inteligente a la red a través de WiFi o 4G LTE, abra la aplicación F35 y habilite el modo Waypoint, verá un mapa y luego acerque al máximo, cuando el mapa se muestre por completo).
- Conecte con éxito el WiFi del dron con su teléfono inteligente, haga clic en (2 rectárgíúlos) en la aplicación. Busque el círculo rojo (ALCANCE DE VUELO LIMITADO) / POSICIÓN DE DESPEGUE / POSICIÓN ACTUAL DEL DRONE en el mapa. Marque los puntos (hasta 16) que planea volar dentro del rango del Círculo Rojo en el mapa. Si desea restablecer los puntos o la ruta de vuelo, haga clic en Eliminar sencillo o

timeren Eliminar todos **e un Ha**ga clic en Enviar y confirme para iniciar el vuelo WayPoint. Presione el joystick derecho en cualquier momento para cancelar la función WayPoint Flight.

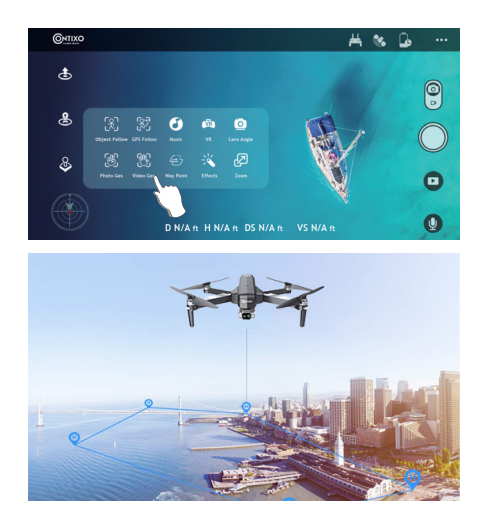

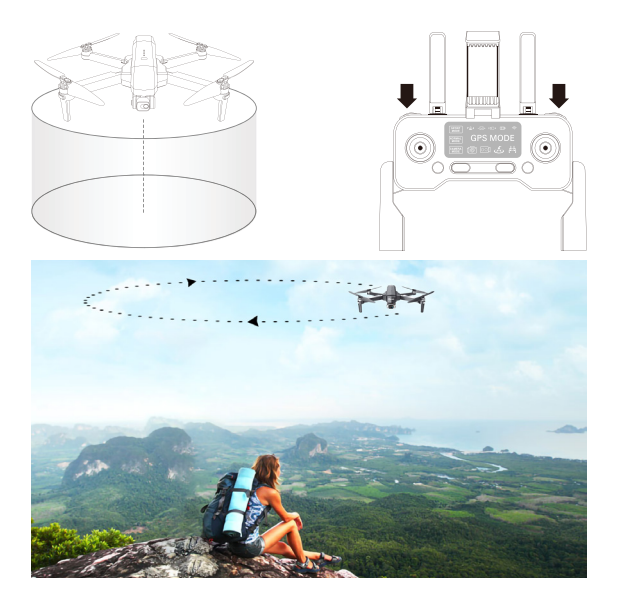

- Mueva el dron alrededor del punto central.
- Presior (Camara) + (camara de video) en el control remoto al mismo tiempo. Mueva y coloque el dron en el rango de radio que prefiera (entre 6 pies y 328 pies) usando el joystick de dirección.
- Presion atmain e video) en el control remoto al mismo tiempo nuevamente.
   El dron comenzará a volar de acuerdo con el rango de radio que establezca en el PASO 2 (Nota: si el rango del radio es inferior a 6 pies, el dron volará a 6 pies automáticamente).

• Mueva el joystick de dirección para cancelar el modo Órbita.

NOTA: Presione 👩 (cámara) + 🚔 (cámara de video) en el control remoto en el mismo tiempo y la función Orbit se puede activar si el dron y el control remoto se emparejaron con éxito y el dron vuela.

#### Configuración de vuelo

El modo GPS predeterminado es el modo principiante. En modo principiante:

- 1. La distancia de vuelo desde el control remoto está limitada a entre 0 y 90 pies.
- 2. La altitud de vuelo desde el control remoto está limitada a entre 0 y 90 pies.
- 3. La altitud de regreso al hogar es inferior a 65 pies.

Puede desactivar el modo principiante para modificar los parámetros en la aplicación en su teléfono.

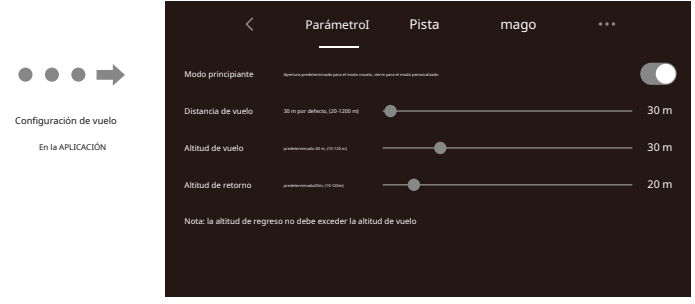

#### Funciones de la cámara

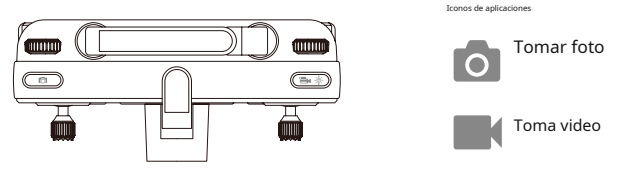

prensa 🐻 (cámara) en el control remoto o toque 🛛 👩 (cámara) en la aplicación para toma una foto. Aparece el indicador una , क da pantalla del control remoto parpadeará indica que la cámara tomó una foto.

Presione (cámara de video) en el control remoto o toque la aplicación para grabar un video. El indicador en la pantalla del control remoto seguirá parpadeando, lo que indica que la cámara está grabando video.

Presione (cámara de video) nuevamente para guardar el video. NO tome fotos mientras graba videos.

NOTA: Cuando utilice la aplicación "Contixo F35", las fotos y videos originales se comprimirán y guardarán en su teléfono inteligente.

#### Cómo encontrar un dron perdido

1. Continúe haciendo clic uentra drone > (encontrar dron) para abrir el MAPA para localizar.

|                                | <       | Parámetro                         | Pista | Ą        | juste de PTZ                 | •••       |
|--------------------------------|---------|-----------------------------------|-------|----------|------------------------------|-----------|
|                                |         |                                   |       |          | Huella<br>Visita 0 distritos |           |
| Tiempo de vuelo <b>0,0 min</b> |         | stancia de vuelo<br><b>0,0 m0</b> |       | <br>Ĵ    | Kilometraje máximo           | 0,0 m     |
|                                | Tados I | as registros de vuelo             |       | <u>~</u> | Altitud máxima               | 0,0 m     |
|                                | E       | scuentra drone                    |       | ¢        | máxima velocidad             | 0,0 m / s |

2. La última posición del dron perdido aparecerá en el mapa y podrá encontrar la última posición del dron según la etiqueta del mapa (error de unos 30 pies). Si llega al último punto conocido en el mapa y aún no puede ubicar el dron, puede intentar activar o desactivar la conexión wifi del dron. Reconectarse al wifi del dron establecería una conexión de transmisión en vivo y le daría una pista adicional para ubicar el dron. El dron Wifi transmitirá mientras la batería aún tenga energía.

Nota: La APLICACIÓN debe permanecer abierta todo el tiempo. Si la APP está cerrada, la última posición del dron desaparecerá del mapa.

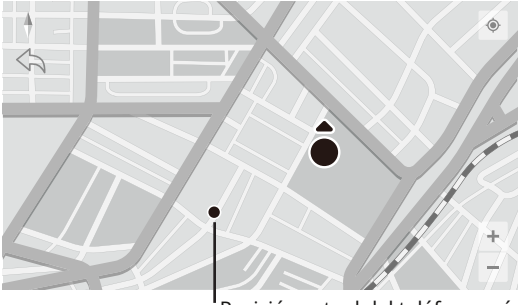

# Fotos y video

#### Figura 1. Haga clic en Galería

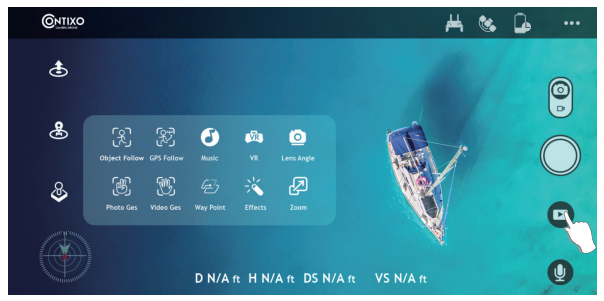

#### Figura 2. Visualización de fotos

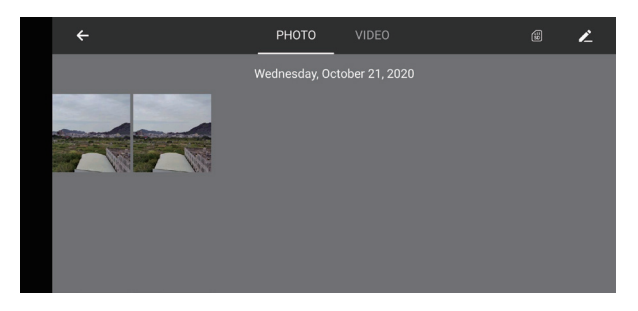

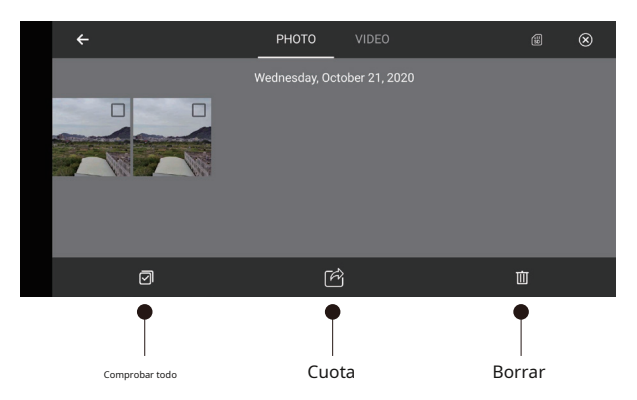

Figura 4. Uso compartido de fotografías con AirDrop

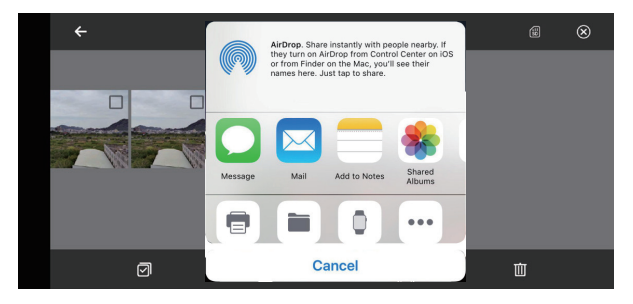

1. Abra la aplicación, haga clic en 2. Haga clic una vez o presione

(qalería) para acceder a sus archivos de imagen y video (Imagen 1) (lista Les marcas de verificación) para elegir las fotos que desea

compartir.

3. Haga clicen (cuadro con flecha) para elegir las plataformas para compartir (Imagen 3).

Recordatorio: puede compartir hasta 9 imágenes al mismo tiempo, pero solo puede elegir un video para compartir a la vez.

#### Guarde la foto y el video en el álbum de la aplicación móvil

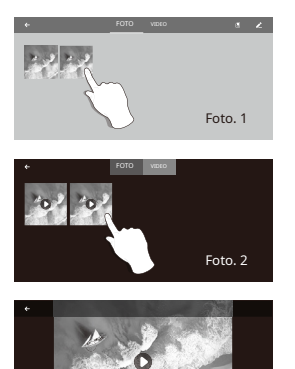

Abra la APLICACIÓN y conecte el WiFi con el dron, haga clic en e ingrese a la galería de medios (Imagen 1).

Galería de aplicaciones: elija la foto y el video y guárdelos en el álbum móvil, haga clic en, la foto y el video se guardan en la galería móvil.

Tarjeta SD: haga clic en (50), elige foto y video y guárdelos en su móvil, haga clic en la , foto y el video se guardan en la galería móvil.

NOTA: Una vez finalizada la toma y la grabación, la foto y el video se guardarán en la galería de aplicaciones o en la tarjeta SD, la resolución de la foto y el video guardados en la galería de aplicaciones es diferente a la de la tarjeta SD.

#### tarjeta micro SD

Puede utilizar una tarjeta de memoria de hasta 128 GB con su dron.

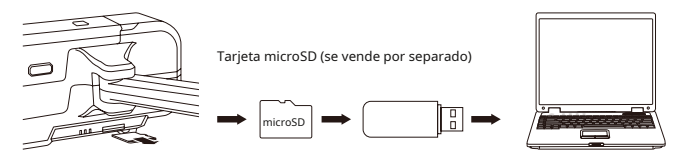

Las imágenes y videos originales se guardan en la tarjeta microSD. Empuje ligeramente la tarjeta microSD para liberar la tarjeta de memoria. A continuación, inserte la tarjeta en el lector de tarjetas. Inserte el lector de tarjetas en la salida USB de una computadora para recuperar las fotos y videos de la tarjeta microSD. Las imágenes también se pueden ver en la aplicación.

Existen algunas restricciones para grabar a través de wi-fi. La mejor calidad posible de transmisión a través de Wi-Fi es 720p. La pérdida de la señal de Wi-Fi por interferencias provocará saltos o retrasos en las grabaciones de video. La mejor solución es agregar una tarjeta microSD para capturar video ininterrumpido. Una tarjeta microSD ayuda a garantizar que se grabe la mejor calidad de video. La capacidad de tamaño más grande es de 128 GB, que mantendrá una buena cantidad de tiempo de grabación. Se recomienda una microSD de marca de alta calidad para un rendimiento óptimo; es posible que algunas marcas de menor calidad no sean compatibles. Este dron solo puede admitir un sistema de archivos de FAT32.

Si la tarjeta microSD es nueva, primero asegúrese de que la tarjeta sea legible en su computadora portátil u otro dispositivo. Formatee la tarjeta microSD en el primer uso si no puede leer la tarjeta de memoria.

#### ESPECIFICACIONES

#### Zumbido

MODELO: F35 Peso (incluida la bateria): 585 g / 20,6 oz Tiempo de vuelo: aproximadamente 30 minutos Distancia de la cámara WIFI: 400 m ~ 1200 m (1300 pies ~ 3900 pies) (al aire libre y sin obstáculos, según las condiciones y su dispositivo móvil) Modelo del motor: 1806 Desplazamiento automático: habilitado Rango de temperatura de funcionamiento: 32 ° a 104 ° F (0 ° a 40 ° C) Sistemas satelitales: GPS / GI ONASS

Dimensiones: Desplegado: 44,5 cm de largo x 15,9 cm de ancho x 3,14 cm de alto Plegado: 6,92

pulgadas de largo x 4,13 pulgadas de ancho x 3,14 pulgadas de alto

#### Cámara

Rango controlable: Paso: -90 ° a 0 ° Lente: FOV 100 ° Modo de fotografía fija: Foto de un solo disparo: JPEG Vídeo: MP4 Memoria externa compatible: tarjeta microSD de hasta 32 GB-128 GB (Class10 / U1 o posterior, no incluida) Sistemas de archivos compatibles: FAT32 Temperatura de funcionamiento: 32 ° a 104 ° F (0 ° a 40 ° C)

#### Aplicación / Vista en vivo

Aplicación móvil: "Contixo F35" en App Store y Google Play Store Rango de frecuencia 5 Ghz

| CONFIGURACIÓN | MÉTODO DE ALMACENAMIENTO |       | RESOLUCIÓN   | TRANSMISIÓN<br>CUADROS POR SEGUNDO |
|---------------|--------------------------|-------|--------------|------------------------------------|
|               | T. 11                    | Foto  | 3840 X 2160P |                                    |
| 4К            | Telefono                 | Video | 1280 X 720P  | 30 fps                             |
|               | microSD                  | Foto  | 3840 X 2160P |                                    |
|               |                          | Video | 3840 X 2160P | 30 fps                             |

Latencia: Video de baja latencia (depende de las condiciones y del dispositivo móvil) Sistemas operativos requeridos: IOS 9.0 o posterior / Android 5.0 o posterior Dispositivos recomendados: Smartphones de 4.7 "a 6.5"

#### Cable micro USB

Voltaje: 5 V / 3 A

Potencia nominal: ≤15

#### WControl remoto

Frecuencia de funcionamiento: 2,4 GHz Capacidad de la batería: 300 mAh Voltaje de funcionamiento: 3.7 V Distancia máxima de control: hasta 1500 M (4900 pies) (al aire libre y sin obstáculos) Tiempo máximo de carga: aproximadamente 25 minutos Duración de la batería en el control: 11 horas máx. Soporte para dispositivo móvil: teléfonos inteligentes de 4,7 "a 6,5" Temperatura de funcionamiento: 32 ° a 104 ° F (0 ° a 40 ° C)Batería Drone Capacidad: 2500 mAh Voltaje: 11,1 V Tipo de batería: polímero de litio Energía: 27,75 Wh Peso neto: 195 g / 6.8 oz Potencia máxima de carga: 15 W Tiempo máximo de carga: aproximadamente 4,5 horas

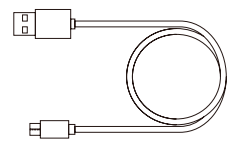

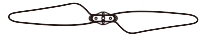

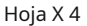

Cable USB Solo para cargar

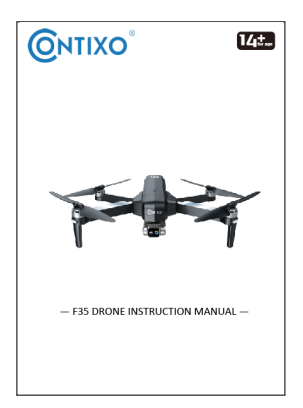

Instrucciones

Llave Allen hexagonal

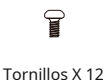

#### PROBLEMAS Y SOLUCIONES COMUNES

| EL PROBLEMA                                                                                   | RAZÓN POSIBLE                                                                                                    | SOLUCIÓN POSIBLE                                                                                          |
|-----------------------------------------------------------------------------------------------|----------------------------------------------------------------------------------------------------|----------------------------------------------------------------------------------------------------|
| Las luces del dron parpadean y<br>no hay respuesta del dron<br>cuando está en funcionamiento. | El control remoto no está sincronizado<br>con el dron.     Batería insuficiente<br>poder.                                                | Consulte el Inicio rápido de la<br>aplicación y vuelva a sincronizar el<br>dron.     Recargue la batería. |
| Las palas giran, pero el<br>dron no puede despegar.                                           | Batería insuficiente<br>poder.     Las hélices están<br>deformadas o dañadas.     Las hojas del lado A y del<br>lado B están invertidas. | Recargue la batería.     Reemplace las hélices.                                                           |
| El dron tiembla fuertemente.                                                                  | Las hélices están<br>deformadas o dañadas.                                                                                               | Reemplace las hélices.                                                                                    |
| Drone no puede quedarse<br>equilibrado en vuelo.                                              | Las cuchillas están deformadas     El motor no funciona     correctamente.                                                               | <ul> <li>Reemplace las hélices.</li> <li>Reemplace el motor.</li> </ul>                                   |
| El dron es inestable en vuelo<br>como en el modo Sígueme.                                     | El sensor de aceleración de tres<br>ejes está desequilibrado.                                                                            | Reinicie y vuelva a calibrar<br>el dron.                                                                  |
| El dron no se desplazará automáticamente<br>en un solo lugar.                                 | Campo magnético inestable.                                                                                                    | <ul> <li>Vuelva a calibrar la brújula.</li> <li>Dron de restablecimiento de fábrica.</li> </ul>           |

#### Cómo solucionar el problema de que Android no se conecta a Wi-Fi

Consejo 1. Reinicie el teléfono

Consejo 2. Activa y desactiva WiFi

Consejo 3. Desactiva el modo avión

Consejo 4. Desactive Bluetooth mientras soluciona problemas Consejo

5. Desactive el modo de ahorro de energía

Consejo 6. Apague el interruptor de red inteligente Consejo 7.

Ajuste la configuración de reconexión automática

Consejo 8. Utilice una aplicación de Administrador de conexión WiFi si es necesario.

Consejo 9. Asegúrese de que su teléfono admita Wifi de 5 Ghz

# Apoyo técnico

### ¿Tiene preguntas?

Correo electrónico: support@contixo.com De

lunes a viernes de 9:00 a. M. A 4:00 p. M. PST

Para asegurarse de que su dron cumpla con los requisitos del entorno electromagnético de la estación de radio de aviación, volar dentro del alcance de 7 millas a cada lado tomando la línea central de la pista del aeropuerto como línea media está MUY PROHIBIDO. Volar dentro del alcance de 13 millas tomando ambos extremos de la pista como centro está MUY PROHIBIDO. También está PROHIBIDO volar en la ruta de la aerolínea. No use drones u otros drones voladores en áreas prohibidas o prohibidas por las leyes y regulaciones locales.

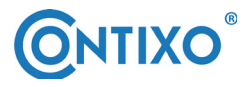

#### INFORMACIÓN DEL CONTACTO

Correo electrónico: support@contixo.com Sitio

web: www.contixo.com © 2020 Contixo Inc.

Todos los derechos reservados.

Contixo®, el logotipo de Contixo y personajes asociados, marcas comerciales y

Los elementos de diseño son propiedad y están autorizados por Contixo Inc.

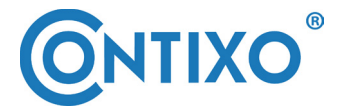

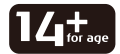

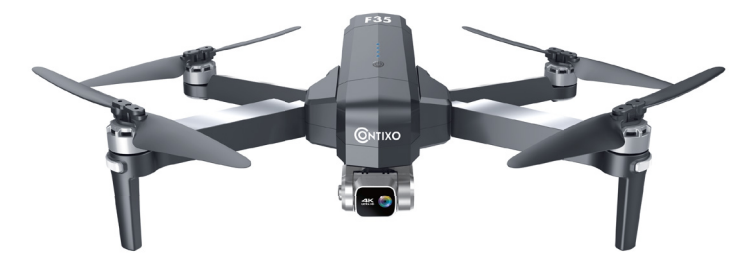

# **MANUEL D'UTILISATION DU DRONE F35**

# Tabla de contenido

| Introducción                                 | 34 |
|----------------------------------------------|----|
| Précautions de sécurité Fonctions            | 34 |
| de la télécommande Diagramme                 | 37 |
| de drone                                     | 38 |
| Modo doble télécommande                      | 42 |
| Méthode de fonctionnement de la télécommande | 43 |
| Installez l'application Contixo F35          | 43 |
| Vol.                                         | 44 |
| Vol Waypoint                                 | 53 |
| Modo órbita                                  | 54 |
| Réglage du vol                               | 55 |
| Fonctions de la caméra Comment               | 55 |
| trouver un drone perdu                       | 56 |
| Caractéristiques                             | 60 |
| Liste des pièces (inclus)                    | 62 |
| Dépannage                                    | 63 |

### PREFACIO:

# Merci d'avoir acheté le drone Contixo F35 RC

Le Drone Contixo F35 es un cuadricóptero especial conçu para los desarrolladores de aplicaciones de drones afin de vous permettre de faire voler vos aplicaciones rapidement. Cette plate-forme de développement est destinée à être modifiée par les développeurs en fonction de leur jugement professionnel. Contixo n'a pas établi de limites de fonctionnement pour le kit ni testé des configuraciones autres que la configuration de base expédiée par défaut en usine. Les développeurs sont responsables de tester et d'assurer la sécurité de leur propre configuration, et d'établir les limites de fonctionnement de ces configuraciones.

Le drone F35 est conçu et fabriqué par Contixo, Inc. en Californie du Sud, USA. Fabriqué en Chine.

# **IMPORTANTE:**

Ne laissez jamais les enfants ou les jeunes adolescentes utiliser le drone et tenez-les éloignés pendant son fonctionnement. Ne permettez jamais à des adultes d'utiliser le drone sans bien comprendre les instructions.

### PRECAUCIONES DE SEGURIDAD:

Seguridad: le drone F35 a été conçu et fabriqué dans un souci de sécurité. Votre sécurité dépend également d'une formación apropiada y d'un fonctionnement réfléchi. Ne pas instalador, utilizador, entretenir o réparer le drone sans lire et comprendre ce manuel et les étiquettes apposées sur l'unité.**Responsabilité du propriétaire:** afin de maintenir correctement votre drone et d'assurer la sécurité de l'opérateur, il est de la responsabilité du propriétaire du drone de lire et de suivre ces instrucciones:

Suivez toutes les instrucciones de configuración, de fonctionnement y de mantenimiento.

Lisez et suivez toutes les instructions de sécurité. Gardez-les facilement disponibles pour les opérateurs.

Assurez-vous que tous les opérateurs sont correctement formés, savent comment opérer en toute sécurité et sont correctement supervisés. N'utilisez pas le drone tant que vous n'êtes pas Certain que toutes les pièces sont en place et fonctionnent correctement.

Inspectez soigneusement le drone régulièrement et effectuez tous les travaux de maintenance nécessaires.

Réparez et entretenez le drone uniquement avec des pièces de rechange approuvées.

Conservez toutes les instructions en permanence avec le produit. N'utilisez ce produit que s'il peut être utilisé en toute sécurité! **COMENTARIO:** Cet équipement a été testé et déclaré conforme aux limites d'un appareil numérique de classe b, conformément à la partie 15 des règles FCC. Ces limites sont conçues pour fournir une protection raisonnable contre les interférences nuisibles dans une installation résidentielle. Cet équipement génère, utilizar et peut émettre de l'énergie radiofréquence. S'il n'est pas installé et utilisé conformément aux instructions, l'équipement peut provoquer des interférences nuisibles aux communications radio.

Cependant, il n'y a aucune garantie que des interférences ne se produiront pas dans une installation particulière. Si votre équipement cause des interférences nuisibles à la réception de la radio ou de la télévision (ce qui peut être déterminé en éteignant et en rallumant l'équipement), l'utilisateur est anime à essayer de corriger les interférences par une ou plusieurs des mesures suivantes:

- Ajustez ou déplacez l'antenne de réception.
- Augmentez la distance entre l'équipement et le récepteur.
- Connectez l'équipement à un premio en un circuito diferente de celui auquel le récepteur est connecté.
- Consultez le revendeur ou un technicien radio / TV expérimenté pour obtenir de l'aide.
- Veuillez noter que los cambios o modificaciones non expressément approuvés par la partie responsable de la conformidad peuvent annuler le droit de l'utilisateur à faire fonctionner l'équipement.

AVISO: LE PRODUIT NE DOIT ÊTRE UTILISÉ QUE PAR DES ADULTES ET DES ENFANTS DE 14 ANS ET PLUS. VIGILANCIA D'UN ADULTE REQUIERE POUR LES ENFANTS DE MOINS DE 14 ANS.

AVISO: LA CHARGE DE LA BATTERIE DU DRONE DOIT ÊTRE SURVEILLÉE EN TOUT TEMPS PAR UN ADULTE. DÉBRANCHEZ LA BATTERIE UNE FOIS CUMPLIMIENTO CARGO NE SURCHARGEZ PAS LA BATTERIE.

### Sécurité des vols

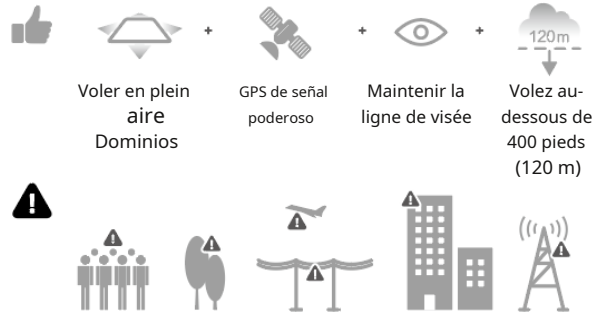

Évitez de survoler ou à proximité d'obstacles, de foules, de lignes électriques à haute tension, d'arbres, d'aéroports ou d'eau.

NE volez PAS à proximité de sources électromagnétiques puissantes telles que des lignes électriques et les station de base car cela peut attacter la boussole embarquée.

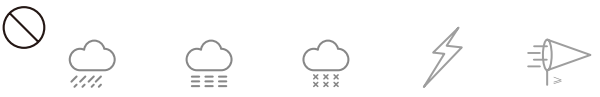

N'utilisez PAS le drone dans des conditions météorologiques défavorables telles que la pluie, la neige, le brouillard et des vitesses de vent supérieures à 7 m / s o 16 mph.

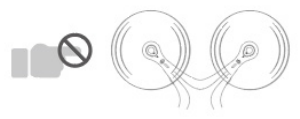

Restez à l'écart de la rotación hélices et moteurs

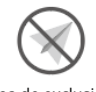

Zona de exclusión aérienne

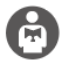

Il est important de comprendre les consignes de vol de base, pour votre sécurité et celle de votre entourage. N'oubliez pas de lire les consignes de sécurité avant le vol.

# Fonctions de la télécommande

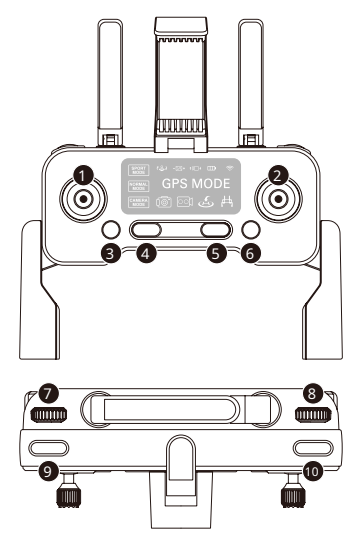

- 1. Manette des gaz
- 2. Bâton de direction
- 3. Bascule de vitesse
- 4. Arrêt d'urgence (cliquez une fois, puis maintenez 3 secondes)
- 5. Bouton d'alimentation
- 6. ON Cliquez une fois, la lumière s'allume

 7. APAGADO - Cliquez une fois, puis maintenez 3 secondes jusqu'à ce que la lumière s'éteigne

 Lorsqu'il n'y a aucune opération dans les 10 minutes, la télécommande est automatiquement mise hors tension.

- 9. Modo RTH / GPS basculante Appuyez une fois pour lancer RTH. Maintenez la touche enfoncée colgante 5 segundos para activer et désactiver le GPS.
- 10. Molette de zoom avant / arrière
- 11. Cadran de cardan Contrôle l'inclinaison verticale de la caméra.
- 12. Bouton de capture de photo
- 13. Démarrer / arrêter l'enregistrement vidéo

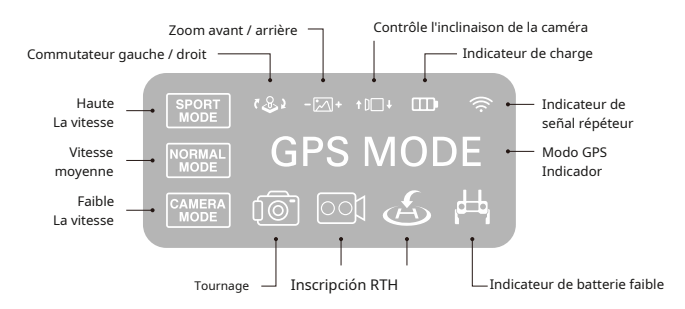

Conseil: lorsque la batterie de la télécommande est faible, le voyant d'alimentation de la télécommande clignote à plusieurs repite. Lorsque cela se produit, veuillez faire atterrir le drone dès que possible et recharger la télécommande.

# Diagrama de drone

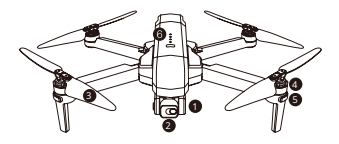

- A. Ouvrez la boucle du couvercle de la nacelle.
- B. Tirez le couvercle du cardan vers le haut, puis retirez-le doucement.

- 1. Cardan estabilizador de 2 ejes
- 2. Cámara WiFi 4K
- 3. Hélice
- 4. Moteur
- 5. LED indicador
- 6. Batterie intelligente

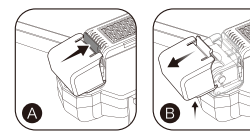

# Déplier le drone -

Dépliez d'abord les bras avant, puis dépliez les bras arrière.

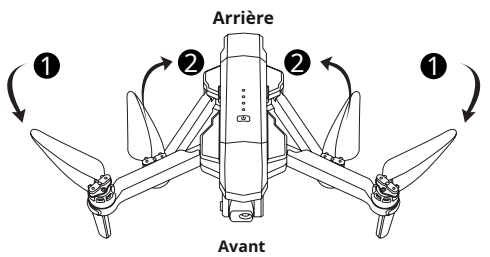

Alicates le drone -

Pliez d'abord les bras arrière, puis repliez les bras avant.

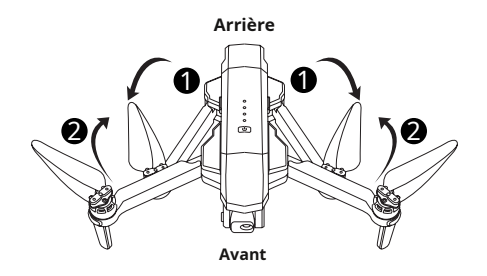

# Installation des hélices -

Astuce: les hélices et les moteurs sont marqués avec A, B (hélice A avec moteur A et hélice B avec moteur B).

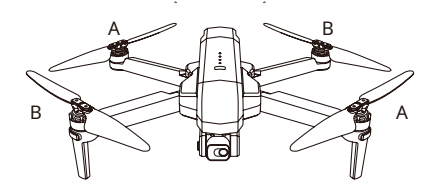

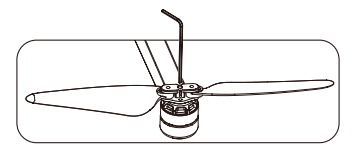

#### Batterie de vol intelligente

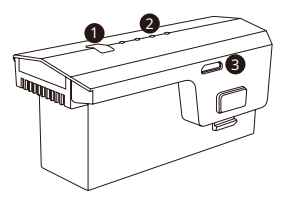

- 1. Bouton d'alimentation
- Indicateur d'alimentation de la batterie
   Puerto de carga USB

Faible 🛏 Électricité 📑 Haute

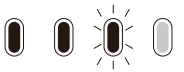

- Verter allumer, maintenez le bouton d'alimentation enfoncé colgante 3 segundos. Pour éteindre, maintenez le bouton d'alimentation enfoncé colgante 3 segundos.
- Lorsque la batterie de vol est faible, l'indicateur d'alimentation bleu commence à clignoter et l'indicateur de batterie du drone dans l'application Contixo F35 devient rouge. Faites atterrir le drone immédiatement et chargez la batterie pour éviter les pannes de courant inutiles.

### Cargador la batterie

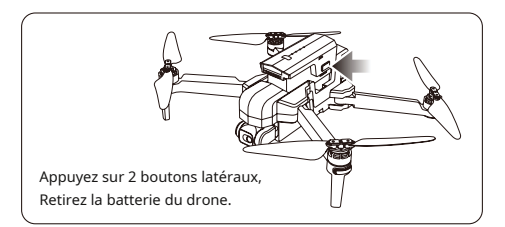

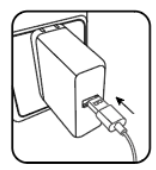

Adaptateur de teléfono: 5V / 3A (no incluido)

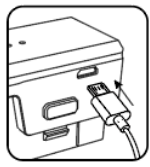

Temps de cargo: Ambiente 4.5 horas

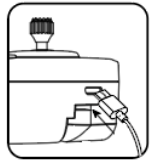

Temps de charge de la télécommande: Environ 25 minutos

Conseil: lorsque la pile de la télécommande est faible, le voyant d'alimentation de la télécommande continue de clignoter. Veuillez charger la télécommande.

### Instrucciones de chargement de la batterie au lithium

- Carga: sous tension ou hors tension, l'avion peut être chargé. Insérez le câble USB dans le port USB du chargeur et connectez-vous au port de charge de la batería para el cargador. L'indicateur sur le drone commencera à clignoter en bleu lors du chargement. Lorsqu'il est complètement chargé, l'indicateur sur le drone devient bleu fixe.
- 2. Le drone peut être chargé par un chargeur de voyage ou de voiture.
- 3. La batterie du drone prend environment 4,5 heures pour une charge complète. Le temps de vol est d'environ 26 minutos.
- La pile au lithium de la télécommande prend environment 25 minutos pour une charge complète.

(Colgante le chargement, le témoin de la télécommande est rouge. Lorsqu'il est complètement chargé, le témoin de la télécommande devient bleu fixe).

Télécommande à double réglage

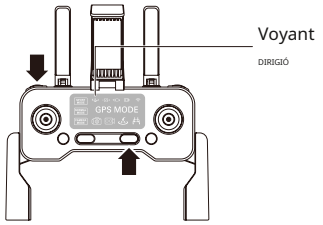

- Éteignez la télécommande. Maintenez (Câmara) puis appuyez sur (alimentación) en même temps. Deux bips sonores signifient que le joystick droit est passé sur le manche des gaz, le voyânt LED est éteint.
- Éteignez la télécommande. Maintenez (cákara) puis appuyez sur (alimentabión) en même temps. Deux bips sonores signifient que le joystick gauche est passé sur le manche des gaz, le voyant LED est éteint.

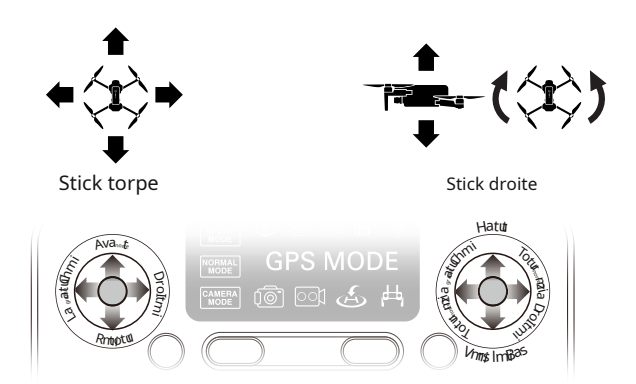

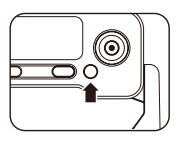

Comentario: lorsque le drone est à l'intérieur avec un signal GPS faible, (les lumières clignotent rapidement en bleu + blanc), maintenez (RHH) colgante 5 segundos para modo désactiver le GPS et le drone peut être utilisé en modo normal. Toutes les fonctions GPS seront désactivées.

### MÉTHODE DE FONCTIONNEMENT DE LA TÉLÉCOMMANDE

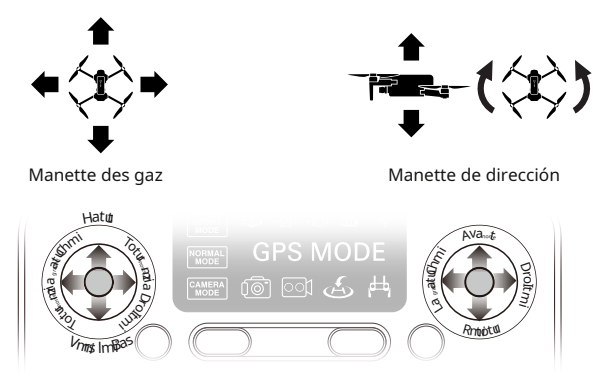

### Instale la aplicación Contixo F35

Escanee el código subsiguiente con el teléfono inteligente votre después del télécharger l'application de contrôle de vol.

Código QR de la aplicación «Contixo F35» para el sistema Apple IOS (veuillez scanner ce code QR pour instalador ce logiciel). Código QR para la aplicación «Contixo F35» para el sistema Android (veuillez escáner código ce QR para instalador ce logiciel).

código qr aquí

código qr aquí

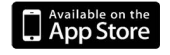

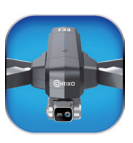

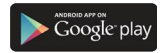

Contixo F35

# VOL

### Étape 1: Allumez le drone et posez-le sur une surface plane

- Plano de superficie de cette de ajuste automático de le drone.
- Tous les voyants clignotent en rouge.

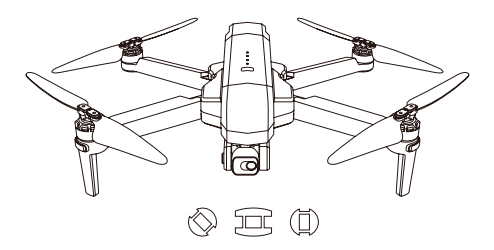

# Étape 2: Allumez la télécommande et associez-la avec le drone

- Allumez la télécommande et reliez l'appareil automatiquement.
- Lorsque les feux arrière clignotent en bleu et les feux avant en blanc, le couplage est réussi.

COMENTARIO: vous pouvez vous connecter au signal WiFi du drone à ce moment pour afficher le drone actuel sur l'application Contixo F35, ou asiste que le GPS soit calibré.

## Étape 3: connectez l'application

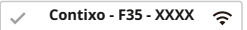

- Conecta tu smartphone a WiFi con drone y vérifiez l'état du drone sobre la aplicación «Contixo F35».
- Ouvrez l'application «Contixo F35» en su smartphone para acceder a la interfaz de control.

# Haga clic en el botón «CONTRÔLES» para acceder a la interfaz de la aplicación.

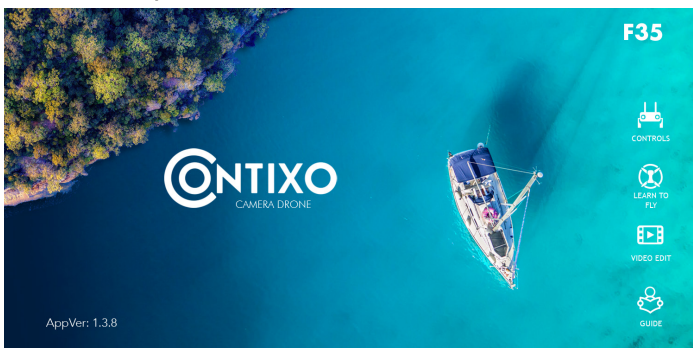

### INTRODUCCIÓN DE LA APLICACIÓN

Attendez que l'état du drone en haut à gauche de l'écran indique «Prêt à voler» avant de commencer le vol. Cela garantira que votre GPS est sincronizado y que votre drone est prêt à voler.

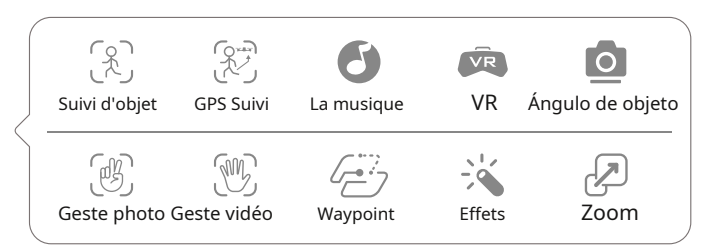

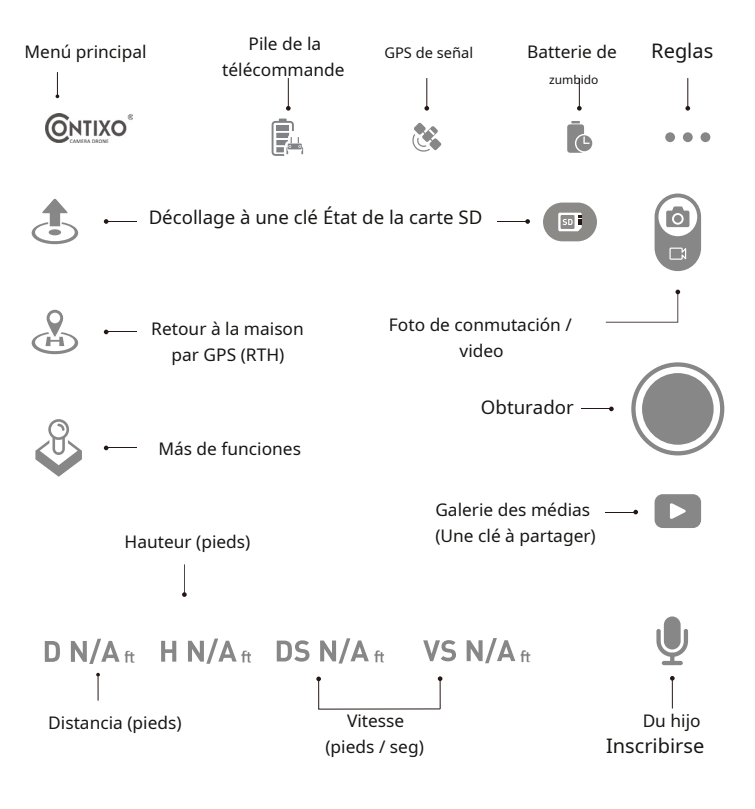

# Étape 4: Calibrage de la boussole

## Partie 1: Calibrage de la boussole

• Desplace y posicione los joysticks gauche a 1 hora y el joystick hacia abajo a 11 horas.

• Les feux arrière clignotent rapidement en bleu / rouge et blanc / rouge à l'avant.

• Statut du drone de l'application: «Calibrage de la boussole».

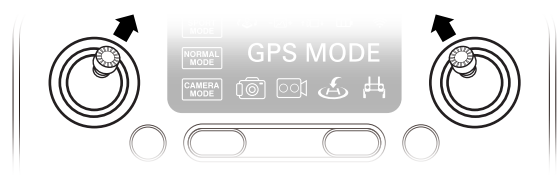

## Partie 2: Calibrage de la boussole

- En gardant le drone à niveau et parallèle au sol, prenez-le par l'arrière et faites pivoter votre corps dans un cercle complet (360 °).
- Correcciones de Les feux arrière deviendront bleus.
- COMENTARIO: si vous utilisez l'application, les instructions à l'écran peuvent vous guider.

Calibrar horizontal

Calibrage vertical

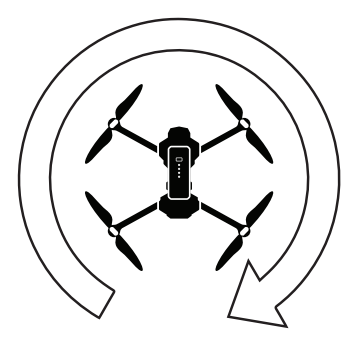

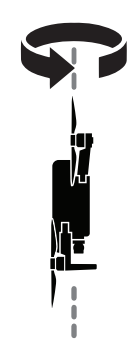

# Étape 3: Calibrage de la boussole

- Du bas, tenez le drone verticalement de sorte que la caméra soit tournée vers le sol. Faites pivoter votre corps dans un cercle complet (360 °).
- Correcciones de Les feux avant deviendront blancs.
- État du drone de l'application: "Calibration de la boussole OK"

COMENTARIO: si la boussole ne se calibre pas rapidement, appuyez sur l'écran de l'application Contixo F35 et redémarrez le processus de calibrage.

### Étape 4: réinitialisation aux paramètres d'usine / étalonnage du gyroscope

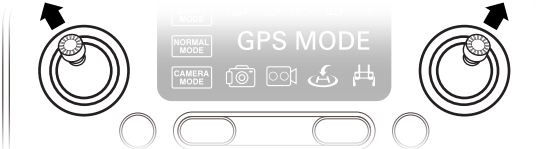

- Poussez les manettes en position 11 heures (manette gauche) et 1 heure (manette droite).
- Les lumières clignotent rapidement en bleu (arrière) et en blanc (avant).
- Statut du drone de l'application: «Le gyroscope est en cours d'étalonnage», puis «Gyroscope okay».

### Étape 5: Recherche GPS (NE PAS utiliser le mode GPS à l'intérieur)

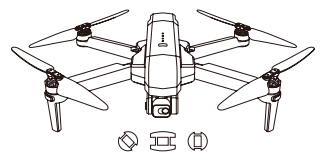

- Posez le drone sur une plano de superficie.
- Les lumières reviennent au bleu (arrière) et au blanc (avant) clignotant rapidement. Ça signifie le drone recherche le signal GPS.
- · Ce processus peut prendre quelques minutos.
- État de l'application Drone: «En attente du signal GPS»

COMENTARIO: Attendez que les feux arrière soient bleus fixes et les feux avant blancs avant de commencer le décollage.

### Démarrage / arrêt des moteurs

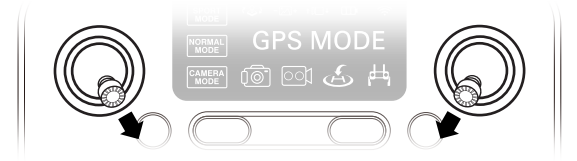

#### Moteurs de démarrage:

1. Poussez les manettes en position 5 heures (manette gauche) et 7 heures (manette droite).

2. Les moteurs commenceront à fonctionner. Poussez le joystick gauche pour décoller.

COMENTARIO: démarrez les moteurs avant le décollage du drone.

Les hélices en rotación peuvent être dangeruses. NE démarrez PAS les moteurs lorsqu'il ya des personnes à proximité.

### Arrêt des moteurs:

1. Poussez les manettes en position 5 heures (manette gauche) et 7 heures (manette droite) et les moteurs s'arrêteront.

2. Les moteurs tourneront au ralenti s'ils ne sont pas utilisés après 20 secondes.

Une fois que les lumières sont allumées, vous êtes prêt à voler!

• Les voyants bleu (arrière) et blanc (avant) sont tous fixes (pas de clignotement).

• Statut du drone de l'application: «Prêt à voler».

### Arrêt d'urgence

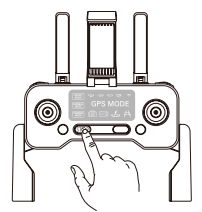

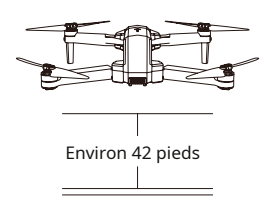

Arrêt d'urgence: cliquez une fois STOP et maintenez colgante 3 secondes et le drone s'éteindra immédiatement et arrêtera de voler si l'altitude du drone est inférieure à 42 pieds. Une unité aérienne tombera du ciel. Si l'altitude du drone est supérieure à 42 pieds, l'arrêt d'urgence ne sera pas activé. Anuncio: lorsque vous utilisez la fonction d'arrêt d'urgence colgante le vol, cela peut causer des dommages si le drone s'écrase ou peut blesser des personnes sous le drone.

### Modo Suivez-moi

Lorsque la función Sígueme está activado, le drone suivra le GPS de votre smartphone partout où vous allez (asegúrese de que votre smartphone est correctement conectado au drone y utilice la aplicación Contixo F35).

- 1. Assurez-vous de garder le drone entre 32.8 et 328 pieds.
- 2. Cliquez sur (hersonne en cours d'exécution) sur l'interface de l'application.
- Attendez l'état du drone sur l'application pour afficher le coin supérieur gauche de l'écran «Sígueme listo». Le drone suivra alors les coordonnées GPS du téléphone.
- Cliquez à nouveau sur (pegenda en curso de ejecución) sobre la interfaz de la aplicación pour quitter le mode Suivez-moi.

### Problèmes courants:

Le mode Suivez-moi peut ne pas fonctionner si le signal GPS de votre téléphone est trop faible. Cela pourrait être dû à une perte de signal des bâtiments et des arbres environment o à la congestion due à un trop grand nombre de téléphones portables dans la région.

Volez toujours dans une zone dégagée et propre, le drone F35 n'a pas de capacité d'évitement d'obstacles lorsque le drone revient dans la zone assignée.

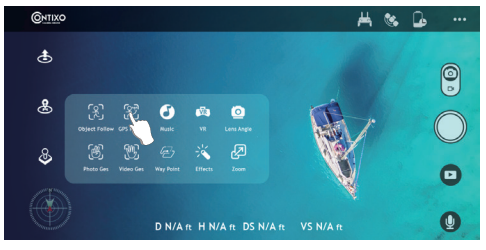

# Suivre l'objet

Cliquez au cliquez (boîté autour de la personne ou de l'objet). Appuyez sur l'objet ou la personne que vous souhaitez suivre, puis appuyez à nouveau pour confirmamer votre sélection.

COMENTARIO: assurez-vous que la taille du cadre que vous marquez est la même que celle de l'objet ou de la personne sur laquelle vous appuyez, le cadre ne doit pas dépasser l'objet ou la personne dans le cadre de capture.

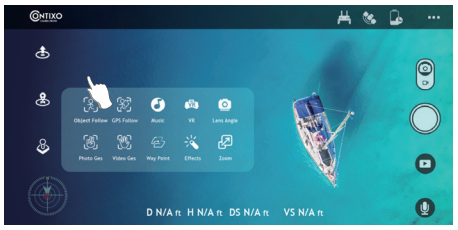

Modo selfie

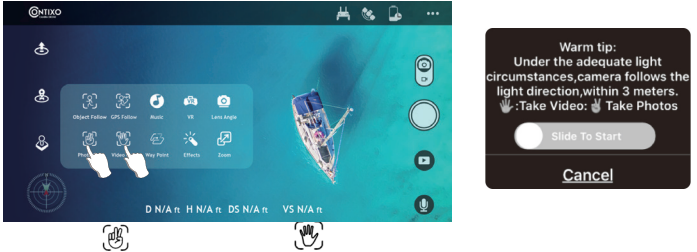

Prendre une foto

Prendre une vidéo

Cliquez 🖑 (main avec deux doigts) sur l'application, suivez le «conseil chaleureux »sur l'écran de l'application. Levez 2 doigts pour prendre une photo.

Cliquez (main avec cinq doigts) sur l'application, suivez le «conseil chaleureux» sur l'écran de l'application. Agitez la main pour commencer l'enregistrement vidéo.

Il ya un compte à rebours de 3 secondes avant de prendre une vidéo ou une photo.

COMENTARIO: les gestes de la main sont basés sur votre main droite.

\* Cette fonction ne peut être utilisée que si la lumière est suffisante. Des zone faiblement éclairées ou faiblement éclairées peuvent empê`cher la caméra de détecter vos gestes de la main.

# Retour à la maison (RTH)

- La función Retour à la maison (RTH) ramène le drone au point de décollage. Cette función ne peut être realisée qu'en modo GPS.
- Existen 3 tipos de RTH: RTH inteligente / RTH batería factible / Conexión RTH en panne.

# Descripción de la fonction GPS de retour à la maison

Lorsque le drone ejecuta la función Retour à la maison, il volera d'abord directement vers le haut en fonction du réglage de l'altitude de retour à la maison. Lorsque vous sortez le drone du mode debutant, vous devez régler l'altitude de retour afin qu'il borra tous les objets (bâtiments ou arbres) dans la zone. Une fois que le drone a atteint cette hauteur, il se déplacera ensuite vers la position d'origine (décollage), puis descendra et atterrira au point de départ.

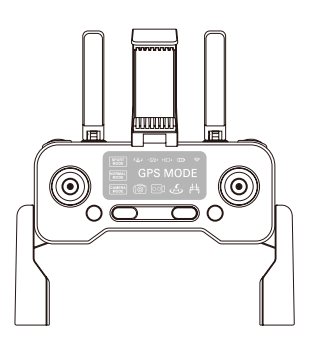

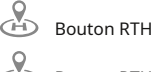

Bouton RTH dans l'aplicación

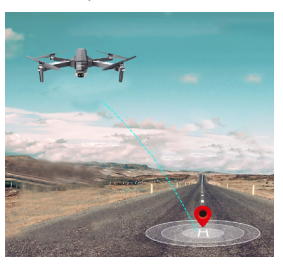

## La batterie faible déclenche le retour à la maison (RTH)

Low-Battery RTH est déclenché lorsque la batería de vol es épuisée à un point qui peut afecto le retour en toute sécurité du drone. Le drone revient à environment 30 metros del dernier lieu d'origine connu.

# L'échec de connexion déclenche le retour à la maison (RTH)

Le drone entrera en mode de retour à la maison si le signal de la télécommande est perdu. Re-syncisez la télécommande avec le drone si le drone revient dans votre champ de vision. Abaissez l'accélérateur pour faire atterrir le drone dans une zone sûre.

### Réglage du trim en modo sans GPS

 Si le drone vole en modo Aucun GPS, vous pouvez ajuster le drone pour obtenir un vol plus équilibré. Appuyez et maintenez jusqu'au bigune fois, il entrera en mode de coupe. Manteniendo le bouton et en poussant le joystick de direction vers le côté opposé en même temps, le drone dérive pour le rééquilibrer. Por ejemplo, si le drone dérive vers la gauche, poussez le joystick vers la droite pour équilibrer le drone. Relâchez pour quitter le mode Trim.

## Vol WayPoint

- Pour démarrer un vol WayPoint, commencez par télécharger et enregistrer votre carte locale sur votre smartphone. (Conéctese a su teléfono inteligente con conexión inalámbrica a través de WiFi o 4G LTE, la aplicación F35 y el modo activo Waypoint, la opción más alta en la carta, el máximo, la última carta est entièrement affichée.)
- Connectez avec succès le drone WiFi avec votre smartphone, cliquez sur (2 rectangles) sur l'application. Trouvez le cercle rouge (PORTÉE DE VOL LIMITÉE) / POSITION DE DÉCOLLAGE / POSITION ACTUELLE DU DRONE a la carta. Márquez sur la carte les points (jusqu'à 16) que vous prévoyez de voler dans la plage du cercle rouge. Si vous souhaitez réinitialiser les points ou la trajectoire de vol, cliquez sur Supprimer un seu ou suprimer Supprimer revended regent Cliquez sur Envoyer et confirmez pour démarrer le vol WayPoint. Appuyez à tout moment sur le joystick droit pour annuler la función de vol WayPoint.

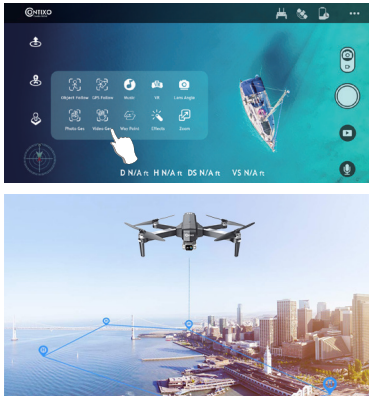

# Modo órbita

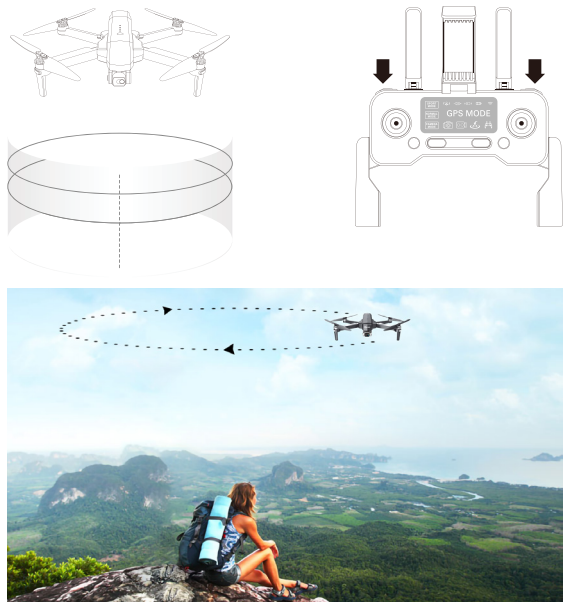

- Placez le drone autour du point central.
- Appuyez simultanément sur (Caméra) + (caméra vidéo) sur la télécommande.Déplacez et réglez le drone dans la plage de rayon que vous préférez (entre 6 pieds et 328 pieds) à l'aide du joystick de direction.
- Appuyez à nouveau sur (camara + (cámara + (cámara + (
- Desplace el joystick de dirección para anular el modo Orbite.

OBSERVACIÓN: Appuyez simultanément sur icámara) + 🖮 (cámara vidéo) sur la télécommande et la función Orbite peut être activée si le drone et la télécommande sont correctement couplés et que le drone vole.

# Réglage du vol

Le mode GPS por defecto es le mode debutant. En modo debutante:

- 1. La distancia de vol de la télécommande est limitée entre 0 et 90 pieds.
- 2. L'altitude de vol de la télécommande est limitée entre 0 et 90 pieds.
- 3. L'altitude de retour à la maison est inférieure à 65 pieds.

Vous pouvez désactiver le mode débutant pour modifier les paramètres de l'application sur votre téléphone.

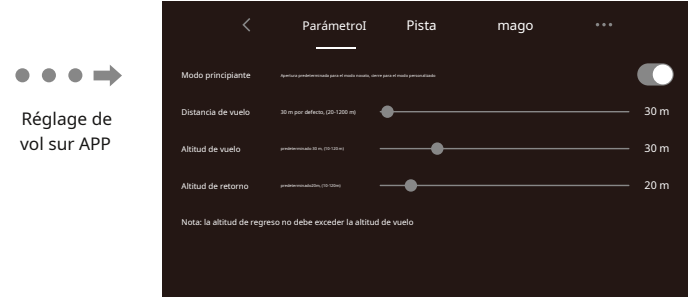

# Fonctions de la caméra

Icônes d'application

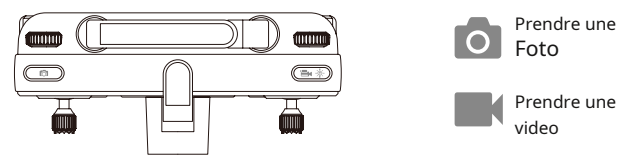

Appuyez sur 👩 (appareil foto) sur la télécommande ou appuyez sur 👩 (appareil photo) sur l'application pour prendre une photo. L'indicateur sur l'écran de la télécommande clignotera une fois, indiquant que l'appareil photo a pris une photo.

Appuyez sur 📇 (cámara vidéo) sur la télécommande ou appuyez sur (cámara de vídeo) sur l'application pour enregistrer une vidéo. L'indicateur sur l'écran de la télécommande continuera à clignoter, indiquant que la caméra enregistre une vidéo.

Appuyez à nouveau sur (camara de vídeo) para registrar el vídeo. NE prenez PAS de photos colgante l'enregistrement vidéo.

COMENTARIO: lorsque vous utilisez l'application «Contixo F35», les fotos y videos originales seront compressées et enregistrées sur votre smartphone. **55** 

### Comentario trouver un drone perdu

1. Continuez à cliquer atradione (trouver un drone) pour ouvrir la CARTE à

localizador.

|                            | < | Parámetro                        | P | 'ista | Aj | uste de PTZ                  | • • •     |  |
|----------------------------|---|----------------------------------|---|-------|----|------------------------------|-----------|--|
|                            |   |                                  |   |       |    | Huella<br>Visita 0 distritos |           |  |
| Tiempo de vuelo<br>0,0 min |   | Distancia de vuelo<br>0,0 m0     |   |       |    | Kilometraje máximo           | 0,0 m     |  |
|                            |   | Todos los registros de vuelo 🔹 🔪 |   |       | Å  | Altitud máxima               | 0,0 m     |  |
|                            |   | Encuentra diore                  |   |       | \$ | máxima velocidad             | 0,0 m / s |  |

2. La dernière position du drone perdu apparaîtra sur la carte et vous pouvez trouver la dernière position du drone selon l'étiquette sur la carte (erreur d'environ 30 pieds). Si vous atteignez le dernier point connu sur la carte et que vous ne parvenez toujours pas à localiser le drone, vous pouvez essayer d'activer / désactiver la connexion wifi du drone. La reconnexion au wifi du drone établirait une connexion en direct et vous donnerait un indice supplémentaire pour localiser le drone. Le drone Wifi diffusera tant que la batterie sera encore sous tension.

Comentario: l'application doit rester ouverte tout le temps. Si l'application est fermée, la dernière position du drone disparaîtra sur la carte.

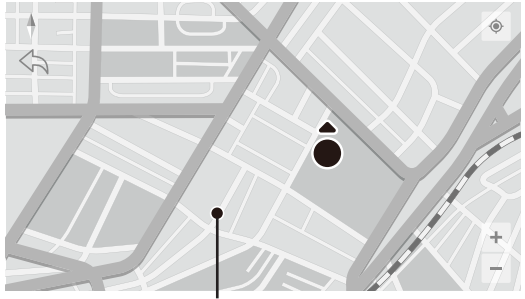

Posición actuelle du téléphone mobile

# Fotos y Vidéo

# Figura 1. Cliquez sur Galerie

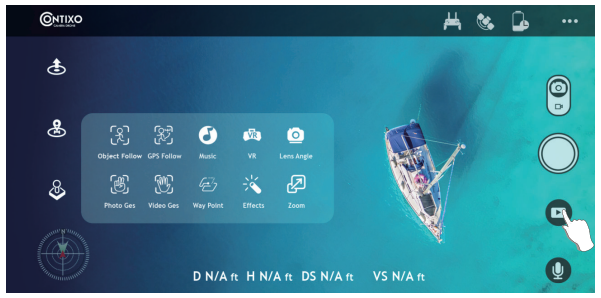

# Figura 2. Affichage des photos

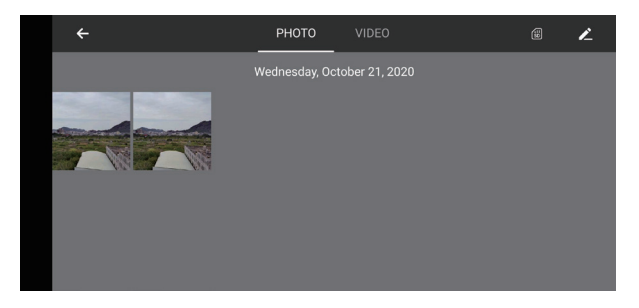

#### Figura 3. Botones de control

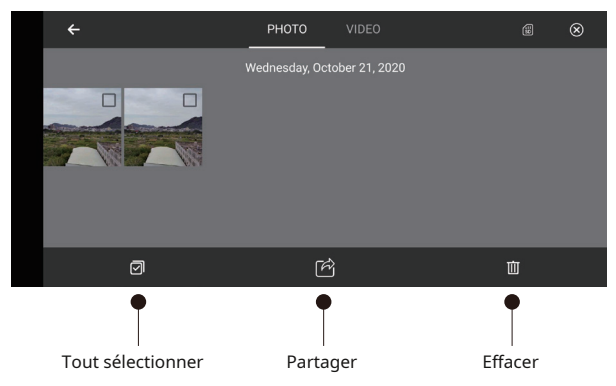

Figura 4. Partage de photos AirDrop

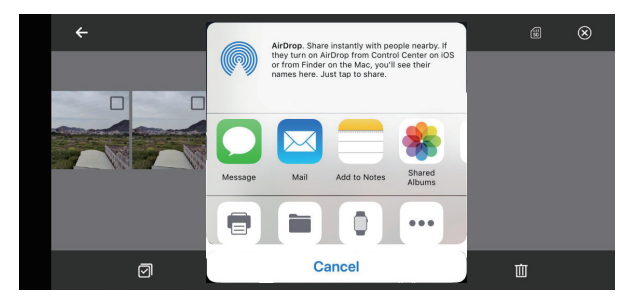

- 1. Ouvrez l'application, cliquez sur photo 💽 (galería) pour accéder à vos fichiers et vidéo (Imagen 1.)
- 2. Cliquez une fois ou appuyez sur que vous souhaitez partager.
- 3. Cliquez sur (cdsé avec flèche) pour choisir les plate-formes sur lesquelles partager (imagen 3).

Rappel: vous pouvez partager jusqu'à 9 imágenes en même temps, mais vous ne pouvez choisir qu'une seule vidéo à partager à la fois.

# Enregistrez la photo et la vidéo dans l'album de l'application mobile

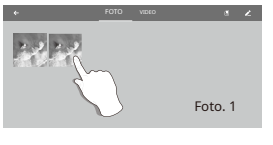

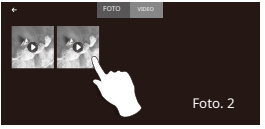

Ouvrez l'application et connectez le WiFi avec le drone, cliquez sur et entrez dans la galerie multimédia (Imagen 1).

Galerie d'applications: elija la foto y el vídeo y el registro-les dans l'album mobile, cliquez sur, la foto y el vídeo sont enregistrées dans la galerie mobile.

Carte SD: cliquez, Edoisissez la photo et la vidéo et enregistrez-les dans votre mobile, cliquez, la photoet la vidéo sont enregistrées dans la galerie mobile.

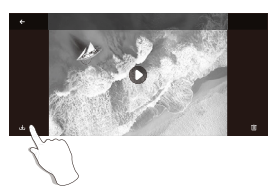

COMENTARIO: Une fois la prise de vue et l'enregistrement terminés, la photo et la vidéo seront enregistrées dans la galerie APP ou sur la carte SD, la résolution de la photo et de la vidéo enregistrée dans la galerie APP est différente de celle de SD a la carta.

## Carte microSD

Vous pouvez utiliser jusqu'à une carte mémoire de 128 Go avec votre drone.

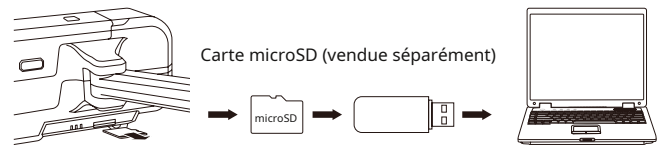

Les images et vidéos originales sont enregistrées sur la carte microSD. Appuyez légèrement sur la carte microSD pour libérer la carte mémoire. Ensuite, insérez la carte dans le lecteur de carte. Insérez le lecteur de carte en el premio USB d'un ordinateur pour récupérer les photos et vidéos de la carte microSD. Les images peuvent également être visualisées dans l'application.

Existen restricciones para el registro a través de Wi-Fi. La calidad de transmisión posible a través de Wi-Fi est 720p. La perte de señal Wi-Fi debido a las interférences provoquera des sauts ou des retards dans les enregistrements vidéo. La solución de meilleure consiste en una tarjeta microSD para un capturador un video sin interrupción. Une carte microSD permet de garantir la meilleure qualité vidéo enregistrée. La plus grande capacité est de 128 Go, ce qui peut contenir une bonne durée d'enregistrement. Una microSD de marca de alta calidad es recomendada para actuaciones óptimas, ciertas marcas de calidad inférieure peuvent ne pas être compatibles. Ce drone ne peut prendre en charge qu'un système de fichiers FAT32.

Si la carte microSD est neuve, asegura que la carta es lisible sur votre ordinateur portable ou un autre appareil. Formatez la carte microSD lors de la première utilización si vous ne parvenez pas à lire la carte mémoire.

# CARACTÉRISTIQUES

#### Zumbido

MODULO: F35 Poids (batería incluida): 585g / 20.6 oz Temps de vol: Environment 30 minutos Distancia de la cámara WIFI: 400 m ~ 1200 m (1300 pieds ~ 3900 pieds) (à l'extérieur et dégagée, selon les conditions et votre appareil mobile) Modèle de moteur: 1806 Survol automatique: activé Plage de température de fonctionnement: 32 ° a 104 ° F (0 ° a 40 ° C) Sistemas de satélites: GPS / GLONASS Dimensiones: déplié - 17.7 "L x 15.9" L x 3.14 "H plié - 6.92" L x 4.13 "W x 3.14" H

#### Cámara

Plage controlable: Pas: -90 ° à 0 ° Objectif: FOV 100 ° Modo fotografía fija: une seule foto Foto: JPEG Vídeo: MP4 Mémoire externe Prize en charge: carte microSD jusqu'à 32 Go-128 Go (Class10 / U1 ou versión ultérieure, no incluida) Systèmes de fichiers pris en charge: FAT32 Temperatura de funcionamiento: 32 ° a 104 ° F (0 ° a 40 ° C)

#### Aplicación / Affichage en directo

Aplicación móvil: «Contixo F35» en la App Store y en Google Play Store Plage de fréquences 5 Ghz

| CONFIGURACIÓN | MÉTHODE DE<br>Almacenamiento |       | RESOLUCIÓN   | CADRE DE<br>TRANSMISIÓN |
|---------------|------------------------------|-------|--------------|-------------------------|
| 4K micro      | Tolófono                     | Foto  | 3840 X 2160P |                         |
|               | Telefono                     | Video | 1280 X 720P  | 30 fps                  |
|               | microSD                      | Foto  | 3840 X 2160P |                         |
|               | microsp                      | Video | 3840 X 2160P | 30 fps                  |

Latence: vidéo à faible latence (selon les conditions et l'appareil mobile) Systèmes d'exploitation requis: IOS 9.0 ou version ultérieure / Android 5.0 ou version ultérieure Périphériques recommandés: Smartphones de 4.7 a 6.5 pouces

### Cable micro USB

Tensión: 5V / 3A Potencia nominal: <15 W

## Télécommande

Frecuencia de funcionamiento: 2,4 GHz Capacidad de la batería: 300 mAh Tensión de funcionamiento: 3,7 V Distancia de control maximale: jusqu'à 1500 m (4900 pieds) (extérieur et dégagé) Temps de carga máxima: medio ambiente 25 minutos Autonomie de la batterie sur le contrôle: 11 heures Max Support pour appareil mobile: Smartphones de 4.7 à 6.5 pouces Température de

fonctionnement: 32 ° à 104 ° F (0 ° à 40 ° C)**Batterie de drone** 

Capacidad: 2500 mAh Tensión: 11,1 V Tipo de batería: Li-polymère Énergie: 27,75 Wh Poids net: 195 g / 6.8 oz Puissance de charge maximale: 15 W Temps de charge máximos: medio ambiente 4.5 heures

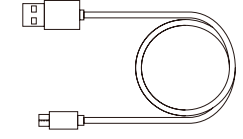

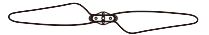

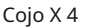

Cable USB Cargador de vertido único

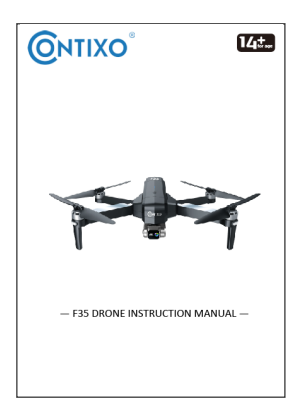

Instrucciones

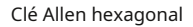

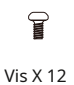

# Dépannage

| LE PROBLÈME                                                                                  | PASIÓN POSIBLE                                                                                                    | SOLUCION POSIBLE                                                                                                    |
|----------------------------------------------------------------------------------------------|----------------------------------------------------------------------------------------------------|----------------------------------------------------------------------------------------------------|
| Les lumières du drone<br>clignotent et aucune<br>réponse du drone lors du<br>fonctionnement. | <ul> <li>La télécommande n'est<br/>pas synchronisée avec<br/>le drone.</li> <li>Puissance de la batterie<br/>insuffisante.</li> </ul> | Reportez-vous au<br>rapide de démarrage<br>de l'application et<br>resynchronisez le drone.<br>Rechargez la batterie. |
| Les pales tournent, mais le<br>drone ne peut pas<br>décoller.                                | Puissance de la batterie<br>insuffisante.<br>Les lames se sont<br>déformées.<br>Les lames côté A et côté<br>B sont inversées.         | • Rechargez la batterie.<br>• Remplacez les hélices.                                                                 |
| Le drone tiembla<br>fortement.                                                               | Les hélices sont déformées<br>ou endommagées.                                                                                         | Remplacez les hélices.                                                                                               |
| Le drone ne peut pas rester<br>en équilibre en vol.                                          | <ul> <li>Les hélices sont<br/>déformées ou<br/>endommagées.</li> <li>Corrección de Le moteur ne<br/>fonctionne pas.</li> </ul>        | • Remplacez les hélices.<br>• Remplacez le moteur.                                                                   |
| Le drone est inestable en<br>vol comme en modo<br>Sígueme.                                   | Le capteur d'accélération à<br>trois axes est déséquilibré.                                                                           | Redémarrez et recalibrez le<br>drone.                                                                                |
| Le drone ne survolera pas<br>automatiquement au<br>même endroit.                             | Champ magnétique<br>inestable.                                                                                                    | <ul> <li>Calibrez la boussole.</li> <li>Drone de réinitialisation<br/>d'usine.</li> </ul>                            |

Comentar réparer Android ne se connectant pas au problème Wi-Fi

- Astuce 1. Redémarrez le téléphone
- Astuce 2. Activez et désactivez le WiFi
- Astuce 3. Désactivez le mode avion
- Astuce 4. Désactivez Bluetooth pendant le dépannage
- Astuce 5. Désactivez le mode d'économie d'énergie
- Astuce 6. Désactivez Smart Network Switch

Astuce 7. Ajustez les paramètres de reconnexion automatique Astuce 8. Utilisez une application WiFi Connection Manager si nécessaire Conseil 9: assurez-vous que votre téléphone prend en charge le Wifi 5 GHz

# Técnica de Soutien

# Avoir des questions?

Courriel: support@contixo.com Du lundi au vendredi de 9:00 a 16:00 PST

Afin de vous assurer que votre drone répond aux exigences de l'environnement électromagnétique de la station de radio aéronautique, voler dans un rayon de 7 miles de chaque côté en prenant l'axe de piste de l'aéroport comme ligne médiane est FORTEMENT INTERDIT. Voler dans un rayon de 13 miles en prenant les deux extrémités de la pista car le centre est FORTEMENT INTERDIT. Voler sur la route de la compagnie aérienne est également INTERDIT. N'utilisez pas de drones ou d'autres drones volants dans des zone interdites ou interdites par vos lois et réglementations locales.

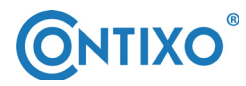

#### INFORMACIONES DE CONTACTO

Courriel: support@contixo.com Sitio Web: www.contixo.com © 2020 Contixo Inc. Tous droits réservés. Contixo®, le logo Contixo et les caractères, marques et éléments de conception associés sont la propriété et la license de Contixo Inc.